# MOS Excel 365

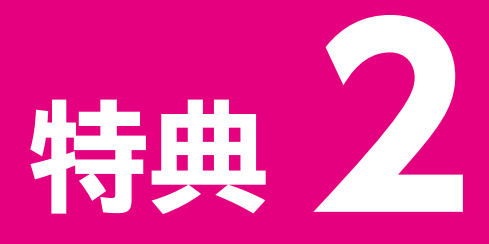

## MOS Excel 365の 事前学習

| 学習を  | をはじめる前に              |
|------|----------------------|
| Exce | lの基礎知識               |
| 1    | ブックを作成する             |
| 2    | ズーム機能を使用して表示倍率を変更する6 |
| 3    | データを移動する、コピーする8      |
| 4    | データを置換する             |
| 5    | 列や行を挿入する、削除する        |
| 6    | 列や行を非表示にする、再表示する     |
| 7    | ブックにシートを追加する         |
| 8    | シート名を変更する            |
| 9    | シート見出しの色を設定する        |
| 10   | シートを移動する、コピーする       |
| 11   | ブックにテーマを適用する         |

## 1 学習環境について

本資料を学習するには、次のソフトが必要です。また、インターネットに接続でき、OneDrive と同期していない環境で学習することを前提にしています。

#### Microsoft 365のExcel

本資料に記載されている操作方法は、2023年6月時点の次の環境で確認しております。今後のWindowsやMicrosoft 365のアップデートによって機能が更新された場合には、本資料の記載のとおりに操作できなくなる可能性があります。

- ・Windows 11 (バージョン22H2 ビルド22621.1778)
- ・Microsoft 365 (バージョン2305 ビルド16.0.16501.20074)
- ※本資料掲載の画面図は、次の環境で取得しております。
  - ・Windows 11 (バージョン22H2 ビルド22621.900)
  - ・Microsoft 365 (バージョン2211 ビルド16.0.15831.20098)

## 2 学習ファイルについて

本資料で使用する学習ファイルは、FOM出版のご購入者特典のホームページで提供しています。特典学習用データの「fpt2301\_tokuten2.zip」をダウンロードし、《ドキュメント》に解凍(展開)してご利用ください。

ファイルを解凍 (展開) すると、フォルダー「MOS 365-Excel特典2」が表示されます。 基礎練習を学習する前に対象のファイルを開き、学習後はファイルを保存せずに閉じてくだ さい。基礎練習3を学習するときは、ファイル「基礎練習3 表示倍率を変更する」を開きます。 ※自動保存がオンになっている場合は、オフにしておきましょう。 ※基礎練習によっては、ファイルを使用しない場合があります。

| MOS 365-Excel特典2                             | × +                         |                                          | – 🗆 X                  |
|----------------------------------------------|-----------------------------|------------------------------------------|------------------------|
| ⊕ 新規作成 ~                                     | 0 6 0 6 0                   | № 並べ替え - 🛛 三 表示 -                        |                        |
| $\leftarrow \rightarrow \checkmark \uparrow$ | → ドキュメント → MOS 365-Excel特典2 | <ul> <li>C</li> <li>MOS 365-E</li> </ul> | xcel特典2の検索             |
| <b>合</b> ホーム                                 | 名前                          | 更新日時                                     | 種類                     |
| > 📥 太郎 - 個人用                                 | 基礎練習11                      | 2023/06/01 0:00                          | ファイル フォルダー             |
|                                              | 📭 基礎練習3 表示倍率を変更する           | 2023/06/01 0:00                          | Microsoft Excel ワークシート |
| 💷 デスクトップ 🏾 🖈                                 | 💷 基礎練習4 データを移動する、コピーする      | 2023/06/01 0:00                          | Microsoft Excel ワークシート |
| 业 ダウンロード 🏾 🖈                                 | 💿 基礎練習5 データを置換する            | 2023/06/01 0:00                          | Microsoft Excel ワークシート |
| I K+1XXh                                     | 💼 基礎練習6 列や行を挿入する、削除する       | 2023/06/01 0:00                          | Microsoft Excel ワークシート |
| -<br>                                        | 📴 基礎練習7 列や行を非表示にする、再表示する    | 2023/06/01 0:00                          | Microsoft Excel ワークシート |
|                                              | 📭 基礎練習8 シートを追加する            | 2023/06/01 0:00                          | Microsoft Excel ワークシート |
|                                              | 🔤 基礎練習9 シート名を変更する           | 2023/06/01 0:00                          | Microsoft Excel ワークシート |
|                                              | 🔤 基礎練習10 シート見出しの色を設定する      | 2023/06/01 0:00                          | Microsoft Excel ワークシート |
|                                              | 📴 基礎練習11 シートを移動する、コピーする     | 2023/06/01 0:00                          | Microsoft Excel ワークシート |
| <ul> <li>当 ローカル ディスク (C:)</li> </ul>         | 🗐 基礎練習12 ブックにテーマを適用する       | 2023/06/01 0:00                          | Microsoft Excel ワークシート |
| > 🐲 ネットワーク                                   |                             |                                          |                        |
| 11 個の項目                                      |                             |                                          |                        |

## Excelの基礎知識

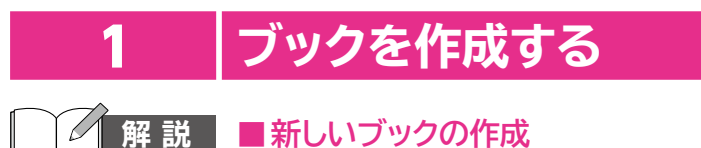

#### 解 説 ■新しいブックの作成

Excelでは、ファイルのことを「ブック」といいます。 何も入力されていない空白の状態の新しいブックを作成すると、「Book1」という仮の名前 で開かれます。

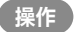

操作 ◆スタート画面を表示→《空白のブック》

| Excel      |                                                                                                    |        |        | 富±太郎 名           | & ? - a >    | < |
|------------|----------------------------------------------------------------------------------------------------|--------|--------|------------------|--------------|---|
| ~          | こんにちは                                                                                                    |        |        |                  |              |   |
| 111<br>ホーム | ~ 新規                                                                                                    |        |        |                  |              |   |
| 新規         | A         B         C           2         2         2           3         4         3           5         6         7 |        |        |                  | 200011/5     |   |
|            | 空白のブック                                                                                                    | 月間個人予算 | ローン計画書 | 豪事分担ウィークリー スケジュ… | カスタム年間カレンダー  |   |
| ~          |                                                                                                    |        |        |                  | その他のテンプレート → |   |
| 圖<         | ♀ 検索                                                                                                    |        |        |                  |              |   |
|            | 最近使ったアイテム ピン留め                                                                                                    | 自分と共有  |        |                  |              |   |
|            |                                                                                                    |        |        |                  |              |   |
|            |                                                                                                    |        |        |                  | その他のブック →    |   |
|            |                                                                                                    |        |        |                  |              |   |
| アカウント      |                                                                                                    |        |        |                  |              |   |
| フィードバック    |                                                                                                    |        |        |                  |              |   |
| オプション      |                                                                                                    |        |        |                  |              |   |

#### ■ テンプレートを使ったブックの作成

「テンプレート」とは、ブックのひな型のことです。テンプレートには、タイトルや項目、書式や数 式などが設定されているので、一部のデータを入力するだけで簡単にブックを作成できます。 インターネットに接続できる環境では、Microsoftがインターネット上に公開している「オンラ インテンプレート」を利用することもできます。

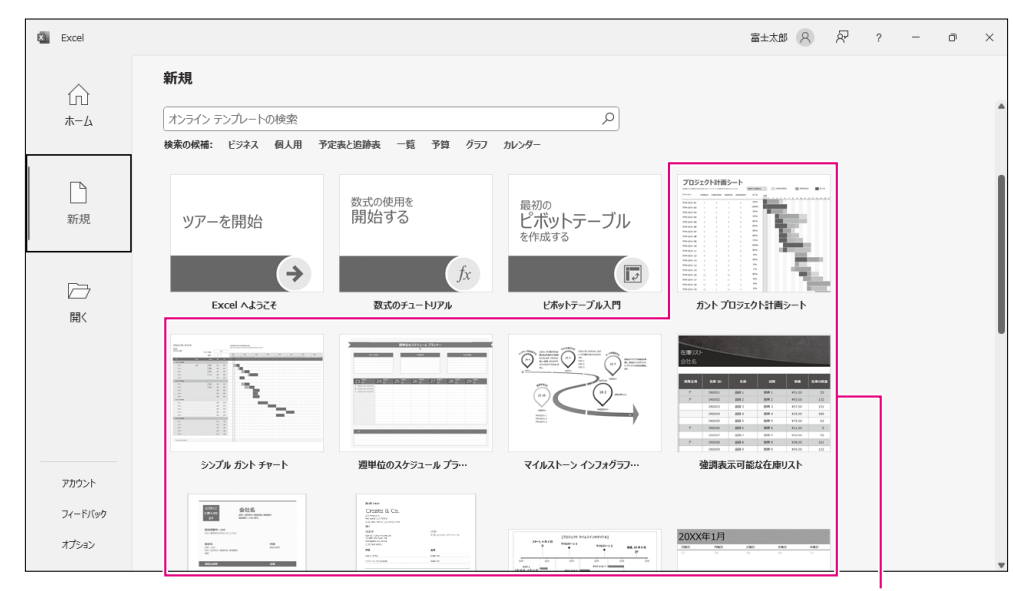

【操作】 ◆スタート画面を表示→ 《その他のテンプレート》 → テンプレートの一覧から選択

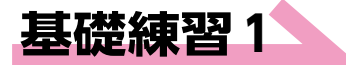

Excelを起動し、スタート画面を表示しておきましょう。
※この基礎練習の学習用ファイルはありません。

次の操作を行いましょう。

(1)

(1) 新しいブックを作成してください。

(2) セル【B1】に「年間収支報告」、セル【F1】に「2023/6/1」と入力してください。

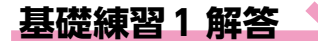

その他の方法)

#### 新しいブックの作成

- ◆スタート画面を表示→《新規》→ 《空白のブック》
- ◆《ファイル》タブ→《新規》→《空白のブック》
- ※Excelを起動し、ブックを表示した 状態で操作します。
- (Ctrl) + N
- ※Excelを起動し、ブックを表示した 状態で操作します。

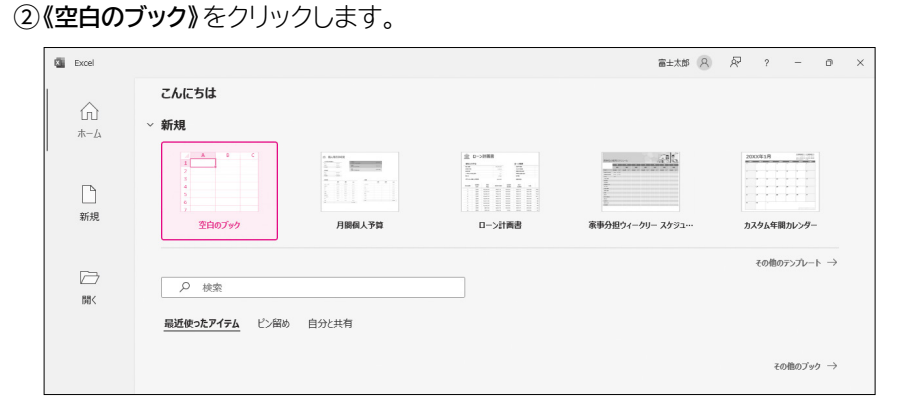

#### ③新しいブックが作成されます。

④タイトルバーに「Book1」と表示されていることを確認します。

①Excelのスタート画面が表示されていることを確認します。

| 8    | 自動保存(     | 17) 🔒             | Book1 - Excel |                               |                                                                   | ▶ 検索    |       |                    |                     |                                 |                    | 富士太郎 🔗         | ) <i>ä</i> –                      | o         | ×  |
|------|-----------|-------------------|---------------|-------------------------------|-------------------------------------------------------------------|---------|-------|--------------------|---------------------|---------------------------------|--------------------|----------------|-----------------------------------|-----------|----|
| ファイル | <u>*-</u> | 挿入 描画             | ページ レイアウ      | ト数式デ                          | -夕 校開                                                             | 表示 自動化  | ヘルプ   |                    |                     |                                 |                    |                |                                   | e #       | 有~ |
| 9    |           | b<br>n≓ © Bo      | ook1          | <br>∃ -   <u>0</u> - <u>A</u> | → A <sup>*</sup> A <sup>*</sup> →   <sup>2</sup> / <sub>4</sub> → | = = = * | · 。 。 | 標準<br>問 ・ %<br>☆ ☆ | 、 開新<br>9 服デー<br>感し | キ付き書式 〜<br>ブルとして書式設定<br>のスタイル 〜 | · 密調<br>· 密調<br>田町 | τ. Σ.<br>τ. Δ. | AZマ の<br>並べ替えと 検索と<br>フィルター 、 道択、 | データ<br>分析 |    |
| 元に戻  | 19 709    | J7π−1° 54         | 1             | 7721                          | 6                                                                 | RCIII   |       | 5 數但               | F34                 | 2911                            | 121                | ·              | 552                               | 75787     | v  |
| A1   | ~         | $  \times \vee J$ | x             |                               |                                                                   |         |       |                    |                     |                                 |                    |                |                                   |           | ~  |
|      | A         | В                 | С             | D                             | E                                                                 | F       | G     | Н                  | - I                 | J                               | K                  | L              | M                                 | Ν         | Lí |
| 1    |           |                   |               |                               |                                                                   |         |       |                    |                     |                                 |                    |                |                                   |           |    |
| 2    |           |                   |               |                               |                                                                   |         |       |                    |                     |                                 |                    |                |                                   |           |    |
| 3    |           |                   |               |                               |                                                                   |         |       |                    |                     |                                 |                    |                |                                   |           |    |
| 4    |           |                   |               |                               |                                                                   |         |       |                    |                     |                                 |                    |                |                                   |           |    |
| 5    |           |                   |               |                               |                                                                   |         |       |                    |                     |                                 |                    |                |                                   |           |    |
| 6    |           |                   |               |                               |                                                                   |         |       |                    |                     |                                 |                    |                |                                   |           |    |
| 7    |           |                   |               |                               |                                                                   |         |       |                    |                     |                                 |                    |                |                                   |           |    |
| 8    |           |                   |               |                               |                                                                   |         |       |                    |                     |                                 |                    |                |                                   |           |    |
| 9    |           |                   |               |                               |                                                                   |         |       |                    |                     |                                 |                    |                |                                   |           |    |
| 10   |           |                   |               |                               |                                                                   |         |       |                    |                     |                                 |                    |                |                                   |           |    |
| 11   |           |                   |               |                               |                                                                   |         |       |                    |                     |                                 |                    |                |                                   |           |    |
| 12   |           |                   |               |                               |                                                                   |         |       |                    |                     |                                 |                    |                |                                   |           |    |
| 13   |           |                   |               |                               |                                                                   |         |       |                    |                     |                                 |                    |                |                                   |           |    |
| 14   |           |                   |               |                               |                                                                   |         |       |                    |                     |                                 |                    |                |                                   |           |    |
| -    | >         | Sheet1            | ÷             |                               |                                                                   |         |       |                    | 0.00                |                                 |                    |                |                                   |           | Þ  |

#### (2)

- ①セル【B1】に「年間収支報告」と入力します。
- ②セル【F1】に「2023/6/1」と入力します。

| 0            | 自動保存 🌘                | 77) 🖥 Boo                 | k1 - Excel     |          |                     | ▶ 検索                   |              |                                    |                                                                       |                                          |                     | 窗±太郎 👂       | ) Ø ·                                  | - 0                       | ×  |
|--------------|-----------------------|---------------------------|----------------|----------|---------------------|------------------------|--------------|------------------------------------|-----------------------------------------------------------------------|------------------------------------------|---------------------|--------------|----------------------------------------|---------------------------|----|
| ファイル         | <u>*-</u>             | 挿入描画                      | ページ レイアウト      | 数式デ      | -夕 校開               | 表示 自動化                 | ヘルプ          |                                    |                                                                       |                                          |                     |              | (P ax                                  | 가 않井                      | 有~ |
| り<br>で<br>元涙 | - 日<br>貼り付に<br>オ クルップ | Х<br>(D)~<br>(З)<br>ж-г с | 99<br>I ∐ ~  ⊞ | - 11<br> | → A^ A <sup>*</sup> | = = *<br>= = = =<br>RB | • 穆<br>三 国 • | 標準<br>1000 × %<br>*38 →38<br>56 数値 | <ul> <li>・ 開条件</li> <li>・ 開テー</li> <li>・ 開セル</li> <li>・ 「S</li> </ul> | i村き書式 、<br>ブルとして書式設定、<br>のスタイル 、<br>スタイル | <ul> <li></li></ul> | · Σ·<br>· Φ· | A<br>Z<br>並べ替えと 検索<br>フィルター ~ 選択<br>編集 | )<br>ビ<br>データ<br>分析<br>分析 |    |
| F2           | ~                     | $\cdot \times f_x$        |                |          |                     |                        |              |                                    |                                                                       |                                          |                     |              |                                        |                           | ~  |
|              | A                     | В                         | С              | D        | E                   | F                      | G            | Н                                  | 1                                                                     | J                                        | К                   | L            | M                                      | N                         |    |
| 1            |                       | 年間収支報                     | (告             |          |                     | 2023/6/1               |              |                                    |                                                                       |                                          |                     |              |                                        |                           |    |
| 2            |                       | •                         |                |          |                     |                        |              |                                    |                                                                       |                                          |                     |              |                                        |                           |    |
| З            | _                     |                           |                | _        | _                   |                        | _            |                                    |                                                                       |                                          |                     |              |                                        |                           |    |
| 4            | 任                     | 問心                        | 古場             | 生 _      | 20                  | 123/6                  | /1           |                                    |                                                                       |                                          |                     |              |                                        |                           |    |
| 5            | +                     | inina.                    |                |          | 20                  | 20/0                   | / ±          |                                    |                                                                       |                                          |                     |              |                                        |                           |    |
| 6            |                       |                           |                |          |                     |                        |              |                                    |                                                                       |                                          |                     |              |                                        |                           |    |
| 7            |                       |                           |                |          |                     |                        |              |                                    |                                                                       |                                          |                     |              |                                        |                           |    |
| 8            |                       |                           |                |          |                     |                        |              |                                    |                                                                       |                                          |                     |              |                                        |                           |    |
| 9            |                       |                           |                |          |                     |                        |              |                                    |                                                                       |                                          |                     |              |                                        |                           |    |
| 10           |                       |                           |                |          |                     |                        |              |                                    |                                                                       |                                          |                     |              |                                        |                           |    |
| 11           |                       |                           |                |          |                     |                        |              |                                    |                                                                       |                                          |                     |              |                                        |                           |    |

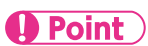

#### ブックの保存

ブックに名前を付けて保存する方法 は、次のとおりです。

◆《ファイル》タブ→《名前を付けて 保存》→《参照》→保存先を指定 →ファイル名を入力→《保存》

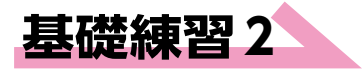

#### Hint

キーワードでオンラインテンプレート を検索するには、《その他のテンプ レート》→《オンラインテンプレートの 検索》を使います。

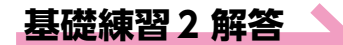

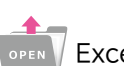

■ Excelを起動し、スタート画面を表示しておきましょう。 ※この基礎練習の学習用ファイルはありません。

次の操作を行いましょう。

- (1) キーワード「予算」でオンラインテンプレートを検索し、テンプレート「月間個人予算」を使って、新しいブックを作成してください。
- ※インターネットに接続できる環境が必要です。
- (2) シート「個人用月次収支」のセル【B2】に「1月収支」、セル【C5】に「5000」、 セル【C6】に「1000」と入力してください。

#### (1)

①Excelのスタート画面が表示されていることを確認します。

②《その他のテンプレート》をクリックします。

| Excel |                               |                                                                                                    | 富士太郎 🔍          | & ? – o ×  |
|-------|-------------------------------|----------------------------------------------------------------------------------------------------|-----------------|------------|
|       | こんにちは                         |                                                                                                    |                 |            |
| л-Д   | ~ 新規                          |                                                                                                    |                 |            |
| <br>  |                               | the former of the former of the forme | る。              | 20041月<br> |
| j≣<   | ク 検索<br><u>最近使ったアイテム</u> ビン留め | 自分と共有                                                                                                    | <u>その他のテンプレ</u> |            |
|       |                               |                                                                                                    |                 | その他のブック →  |

#### その他の方法)

テンプレートを使ったブックの 作成

- ◆《ファイル》タブ→《新規》→テンプ レートの一覧から選択
- ※Excelを起動し、ブックを表示した 状態で操作します。

#### **Point**

オンラインテンプレートの検索 オンラインテンプレートは数多く提供 されているので、キーワードを入力 し、2(検索の開始)をクリックして 絞り込むとよいでしょう。 ※インターネットに接続できる環境 が必要です。

#### ③《オンラインテンプレートの検索》に「予算」と入力し、 👂 (検索の開始)をクリックし

| Excel      |             |                                                                                                    |       | 富士太郎 🔗  | R | ? – | Ø | × |
|------------|-------------|----------------------------------------------------------------------------------------------------|-------|---------|---|-----|---|---|
| $\diamond$ | 新規          |                                                                                                    |       |         |   |     |   |   |
| ШШ<br>ж-Д  | A B C 1 2 2 |                                                                                                    |       |         |   |     |   |   |
| 2640       | 4<br>5<br>6 |                                                                                                    |       |         |   |     |   |   |
| 41.75      | 空白のブック      |                                                                                                    |       |         |   |     |   |   |
|            | 予賞          |                                                                                                    | Q     |         |   |     |   |   |
| 開く         |             | ▶定表と追跡表 一覧 予算 グラフ                                                                                                    | חע>פ− |         |   |     |   |   |
|            | 予算          |                                                                                                    |       | 20XX年1月 |   |     |   |   |
|            |             | Distribution         Entry         Main         Main |       |         |   |     |   |   |
|            |             | 2 00 000 000 000 000 000 0                                                                                                    |       |         |   |     |   |   |

④テンプレートの一覧から《月間個人予算》を選択します。

※オンラインテンプレートは、インターネット上に公開されているもので、変更されたり削除さ れたりする可能性があります。《月間個人予算》が見つからない場合は、任意のテンプレート を選択してください。

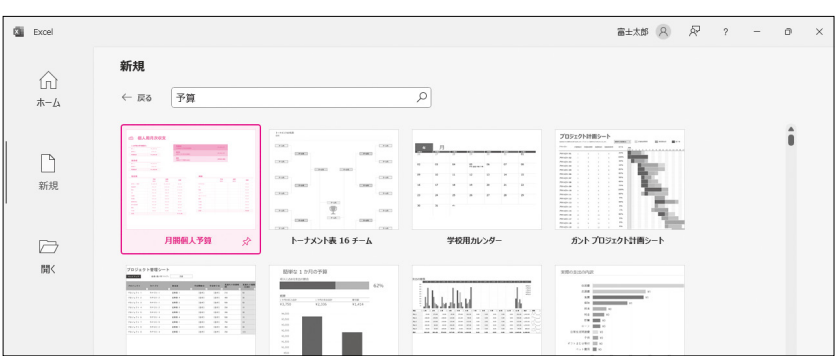

⑤《月間個人予算》の詳細が表示されます。

⑥《作成》をクリックします。

| 1070938   | 8入          |             | 7862                        |          | 10 10 10   |      |       | 12001 Hickbore corporation                                       |
|-----------|-------------|-------------|-----------------------------|----------|------------|------|-------|------------------------------------------------------------------|
| 63.1      | 84,580.00   |             | (Andry'scamous              |          |            |      |       | この Excel の日次予算テンプレートで、財政の健全性を                                    |
| 7502      | 11,000,00   |             | (####<br>(##23.hts#250.008) |          | \$3,064.00 |      |       | 信告+HT/12+1、70にFb 四3 L本山 (住宅ロ )                                   |
| *80       |             |             | (100-)+-200-200)            |          | [8341.00]  |      |       | 電元CビしいにCV% これにより、収入と又出 (11モローン)<br>な温費など) 別に毎日の収支を管理します 3の Excel |
| 63.1      | HL08.00     |             |                             |          |            |      |       |                                                                  |
| 8983      | 100.00      |             |                             |          |            |      |       | の個人同け月次予算テンプレートは使いやすく、いくつかの                                      |
| 7010      | 14,308.00   |             |                             |          |            |      |       | セルに入力するだけで残りのセルが自動的に計算されま                                        |
| 在広長       |             |             |                             | 1532     |            |      |       | す。また、予測コストと実際のコストを比較して、予算管理                                      |
|           | 5 M<br>23.1 | 810<br>232- | 240                         |          | *#<br>233- | 20.1 | 2.8   | のスキルを磨くこともできます。                                                  |
| 0.50-1/93 |             | ¥1,005.00   | 10.00                       | 1293-050 |            |      | 10.12 |                                                                  |
| 0.081     | ¥56.00      | 4,01.01     | #45.00                      |          |            |      | 10.22 |                                                                  |
| #h        |             | 101.00      | + 11.00                     |          |            |      | 10.00 | ダウンロード サイズ: 41 KB                                                |
| 8.87      | 425.00      | 100         | 10.00                       | 26.7.553 |            |      | 100   |                                                                  |
| 2.01      |             | K34.00      |                             | 101      |            |      | 10.00 |                                                                  |
| 8,87511   | ¥35.00      | 100.00      | 10.00                       | 514      |            |      | 10.01 |                                                                  |
| #15.0H98  | ¥25.00      | 10.00       | 103.00                      | 816      |            |      | 10.22 |                                                                  |
|           | 95.00       | 10.00       | 10.00                       | 100      |            |      | 10.22 |                                                                  |
| 005       | *5.00       | 10.0        | 10.00                       | -913     |            |      | 78.00 |                                                                  |
|           |             |             |                             |          |            |      |       | 作成                                                               |

#### **Point**

テンプレートを使ったブック テンプレートを使って作成したブック は、「(テンプレート名)1」という仮の 名前で開かれます。このブックは、も とになるテンプレートとは別の新しい ファイルです。内容を書き換えても、 もとのテンプレートには影響しま せん。 ⑦テンプレートから新しいブックが作成されます。

⑧タイトルバーに「月間個人予算1」と表示されていることを確認します。

| (ル <u>★−ム</u> 挿入 描画 )                                                                                                    | ・・レイアウト 数式 データ 校                                       | 闘 表示 自動化 ヘルプ                                   |                                                                                      |                                                    |                        | P                                      | -44KE                    |
|----------------------------------------------------------------------------------------------------|--------------------------------------------------------|------------------------------------------------|--------------------------------------------------------------------------------------|----------------------------------------------------|------------------------|----------------------------------------|--------------------------|
| 》 印 月間個人                                                                                                    | 人予算1 → A* →                                            | A <sup>×</sup> ≡ ≡ <b>≡ ≫</b> •<br>• ≡ ≡ ≡ ⊡ ⊡ | ## *<br>∰ * % 9<br>∰ * % 3                                                           | 122 条件付き書式 ><br>123 テーブルとして書式設定 ><br>125 セルのスタイル > | 囲挿入 ~<br>密前除 ~<br>囲雪式~ | ∑ × A<br>Z<br>√ 並べ替えと<br>☆ × フィルター × j | ●<br>検索と<br>新<br>デー<br>新 |
| こ戻す クリッファー・・・・                                                                                                    | 78.71                                                  | 5 R.                                           | 5 数值 5                                                                               | スタイル                                               | セル                     | 福集                                     | 分                        |
| $\checkmark$ : $\times \checkmark f_x$                                                                                                    |                                                        |                                                |                                                                                      |                                                    |                        |                                        |                          |
| а в                                                                                                    | С                                                      | D                                              | E                                                                                    | F                                                  | G                      | G                                      |                          |
| スペルスですねいます。20分別の各<br>ゼルには、フークシートの使い方に<br>ついての役立つ説明が定載されて<br>います。下矢印を押してスタートし<br>ましょう。                                                                                                    | 人用月次                                                   | 了。                                             |                                                                                      |                                                    |                        |                                        |                          |
| (WHX 24 FRAU #3 - CO39)28<br>せいには、フーシートの使い方す<br>20 TO 68立つ 25 用が起数されて<br>います、下矢印を押してスタートし<br>ましょう。                                                                                                    |                                                        | <b>7予</b> 算                                    | 見積残高<br>(予測収入から支)                                                                    | 7出を減算)                                             |                        |                                        | ¥3,                      |
| 2002年17年10년3-201908<br>日本<br>1110日<br>1110日<br>11101<br>11101<br>11101<br>11101<br>11101<br>11101<br>11101<br>11101<br>11101<br>11101<br>11101<br>11101<br>11101<br>11101<br>11101<br>11101<br>11101<br>11101<br>11101<br>11101<br>11101<br>1110 | <b>人用月次</b><br>な<br><sup>¥4,300.00</sup>               | <b>マ予</b> 算                                    | <b>見積残高</b><br>(予測収入から支                                                              | を出を減算)                                             |                        |                                        | ¥3,-                     |
| 20002年10年20月3-2月70日<br>10年2月7日<br>10月17日<br>10月17                                                                                                    | <b>人用月次</b><br>なみ<br>¥4,300.00<br>¥300.00              | <b>マ予</b> 算                                    | 見積残高<br>(予測収入から支<br>実残高                                                              | 反出を減算)                                             |                        |                                        | ¥3,<br>¥3,               |
| ななると不可いなす。この時の<br>ないたは、からしかなどのにて<br>います。下午的2時世(23-14)<br>取入 1<br>臨時収入<br>月収合計                                                                                                    | <b>以用月次</b><br>なみ<br>¥4,300.00<br>¥300.00<br>¥4,600.00 | <b>マ予算</b>                                     | <ul> <li>見積残高</li> <li>(予測収入から支</li> <li>実残高</li> <li>(実収入から支出</li> </ul>            | <b>7.出を減算)</b><br>1 <sup>2.</sup> 減算)              |                        |                                        | ¥3,<br>¥3,               |
| 1         か月の予測山           収入 1           副時収入           月収合計           実月収                                                                                                    | は、日月次の<br>なみ<br>単4,300.00<br>単300.00<br>単4,600.00      | <b>マ予算</b>                                     | <ul> <li>見積残高<br/>(予測収入から支<br/>実残高<br/>(実収入から支出</li> <li>差額<br/>(実額から予測額)</li> </ul> | <b>2出を減算)</b><br>1を減算)<br>Rを減算)                    |                        |                                        | ¥3,,<br>¥3,,<br>(¥3      |

### (2)

①シート「個人用月次収支」のセル【B2】の「個人用月次予算」を「1月収支」に修正します。

②セル【C5】に「5000」と入力します。

#### ③セル【C6】に「1000」と入力します。

| 🍇 自動保存 💽 オフ 📄 月間個人予算1 - Excel                                                                                                    | ▶ 検索                                                                                                    |                                                    | 富士太郎 🔗 🧳                           | - o ×       |
|----------------------------------------------------------------------------------------------------|----------------------------------------------------------------------------------------------------|----------------------------------------------------|------------------------------------|-------------|
| ファイル <u>ホーム</u> 挿入 描画 ページレイアウト 数式 データ 校                                                                                                    | 骝 表示 自動化 ヘルプ                                                                                                    |                                                    | P                                  | 1 日本の 人名    |
| $ \begin{array}{c} & & & \\ & & & \\ & & \\ $ | A <sup>×</sup> ≡≡≡∞, ≈<br>⇒ ≡≡≡≡≡ ≡ ×<br><sup>10</sup> <sup>10</sup> <sup>10</sup> <sup>10</sup> <sup>10</sup> <sup>10</sup> <sup>10</sup> <sup>10</sup> | <ul> <li>         ・          ・         ・</li></ul> | 団挿入、Σ、A<br>Z<br>密削除、 □、 ±<<br>由書式、 |             |
| 元に戻す クリッフホード G フォント                                                                                                    | 5 配置 5 数년                                                                                                    | 5 2911                                             | セル 報告                              | ্যায়া *    |
| $C_7 \rightarrow : \times \checkmark J_x = SUM(C5:C6)$                                                                                                    | 0                                                                                                    | 5                                                  | <u>_</u>                           | · · · · · · |
|                                                                                                    | U E                                                                                                    |                                                    | 6                                  |             |
|                                                                                                    |                                                                                                    |                                                    |                                    |             |
| 📾 1月収支                                                                                                    |                                                                                                    |                                                    |                                    |             |
| 23                                                                                                    |                                                                                                    |                                                    |                                    |             |
| 4 1 か月の予測収入                                                                                                    | 予測収支                                                                                                    |                                                    |                                    | ¥4.005.0    |
| 5 収入1 ¥5,000.00                                                                                                    | (予測収入か                                                                                                    | 6支出を減算)                                            |                                    | ¥4,805.0    |
| 6 臨時収入 ¥1,000.00                                                                                                    | 実収支                                                                                                    |                                                    |                                    | V2 064 0    |
| _ 月収合計 ¥6,000.00                                                                                                    | (実収入からま                                                                                                    | 〒出を減算)                                             |                                    | ¥3,004.0    |
| 7                                                                                                    |                                                                                                    |                                                    |                                    |             |
| 8                                                                                                    | <br>差額                                                                                                    |                                                    |                                    | (V1 741 (   |
| 。<br>。<br>実月収                                                                                                    | <br>差額<br>(実額から予測                                                                                                    | 川額を減算)                                             |                                    | (¥1,741.(   |
| <ul> <li>実月収</li> <li>() 実月収</li> </ul>                                                                                                    | 差額<br>(実額から予測                                                                                                    | 割額を減算)                                             |                                    | (¥1,741.(   |

## ズーム機能を使用して表示倍率を変更する

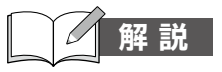

#### ■表示倍率の変更

シートの表示倍率を変更できます。10~400%の範囲で拡大したり縮小したりできます。

#### 操作 ◆ステータスバーのボタン

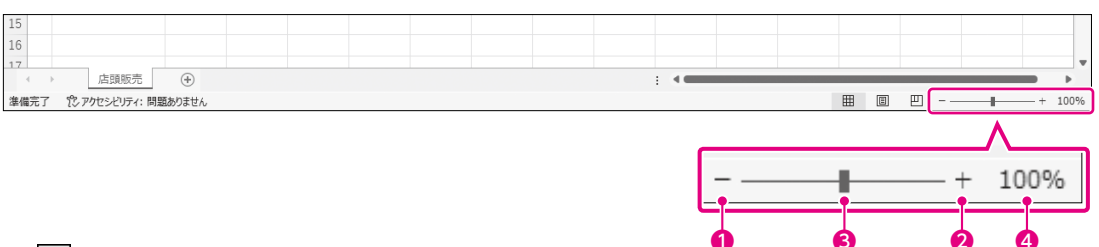

#### ● - (縮小)

クリックするたびに、10%ずつ表示倍率が縮小されます。

#### 2 + (拡大)

クリックするたびに、10%ずつ表示倍率が拡大されます。

#### ⑧ ■ (ズーム)

右側にドラッグすると表示倍率が拡大されます。左側にドラッグすると表示倍率が縮小されます。

#### 4 100%

現在の表示倍率が表示されます。クリックすると、**《ズーム》**ダイアログボックスが表示されます。任意の表示倍率を指定したり、選択しているセル範囲をウィンドウ全体に拡大・縮小して表示したりできます。

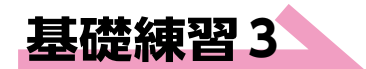

🕠 ブック「基礎練習3 表示倍率を変更する」を開いておきましょう。

次の操作を行いましょう。

(1)

(1) シートの表示倍率を120%に変更してください。

(2) セル範囲【B4:I9】をウィンドウ全体に拡大して表示してください。

#### 基礎練習3 解答

その他の方法)

#### 表示倍率の変更

- ◆《表示》タブ→《ズーム》グループ の (ズーム)→《 ● 指定》→倍 率を入力
- ◆ステータスバーの■(ズーム)をド ラッグ
- ◆ステータスバーの<u>100%</u>→《 指定》→倍率を入力

① ステータスバーの + (拡大)を2回クリックします。

-6-

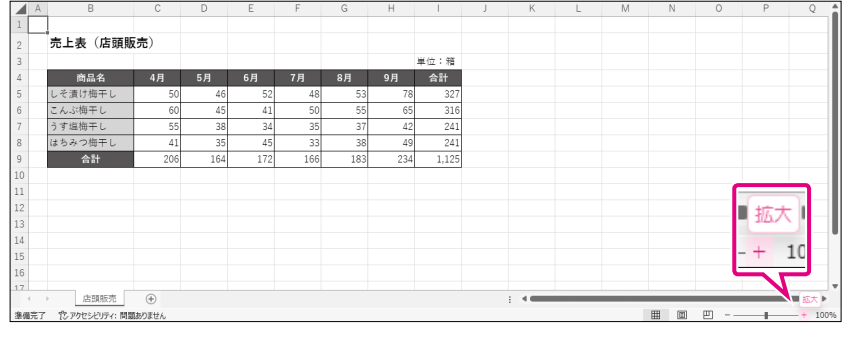

②表示倍率が120%に変更されます。

|     | А | В                   | С          | D   | E   | F   | G   | Н   | 1     | J | K | L          | M | N 🕯            |
|-----|---|---------------------|------------|-----|-----|-----|-----|-----|-------|---|---|------------|---|----------------|
| 1   |   |                     |            |     |     |     |     |     |       |   |   |            |   |                |
| 2   |   | 売上表(店頭販             | <b>売</b> ) |     |     |     |     |     |       |   |   |            |   |                |
| 3   |   |                     |            |     |     |     |     |     | 単位:箱  |   |   |            |   |                |
| 4   |   | 商品名                 | 4月         | 5月  | 6月  | 7月  | 8月  | 9月  | 合計    |   |   |            |   |                |
| 5   |   | しそ漬け梅干し             | 50         | 46  | 52  | 48  | 53  | 78  | 327   |   |   |            |   |                |
| 6   |   | こんぷ梅干し              | 60         | 45  | 41  | 50  | 55  | 65  | 316   |   |   |            |   |                |
| 7   |   | うす塩梅干し              | 55         | 38  | 34  | 35  | 37  | 42  | 241   |   |   |            |   |                |
| 8   |   | はちみつ梅干し             | 41         | 35  | 45  | 33  | 38  | 49  | 241   |   |   |            |   |                |
| 9   |   | 合計                  | 206        | 164 | 172 | 166 | 183 | 234 | 1,125 |   |   |            |   |                |
| 10  |   |                     |            |     |     |     |     |     |       |   |   |            |   |                |
| 11  |   |                     |            |     |     |     |     |     |       |   |   |            |   |                |
| 12  |   |                     |            |     |     |     |     |     |       |   |   |            |   | 1209           |
| 13  |   |                     |            |     |     |     |     |     |       |   |   |            |   |                |
| 14  | ÷ | 店頭販売                |            |     |     |     |     |     | : •   |   |   |            |   | V <sup>.</sup> |
| 塞備完 | 7 | 12.アクセシビリティ: 問題ありませ | ĥ          |     |     |     |     |     |       |   | = | <b>m m</b> | + | + 120%         |

#### (2)

①セル範囲【B4:I9】を選択します。

② ステータスバーの 120% をクリックします。

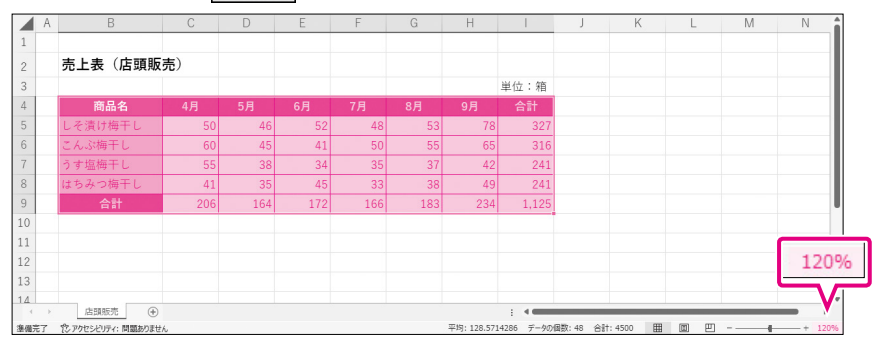

③《ズーム》ダイアログボックスが表示されます。

④**《選択範囲をズーム》**を●にします。

⑤《OK》をクリックします。

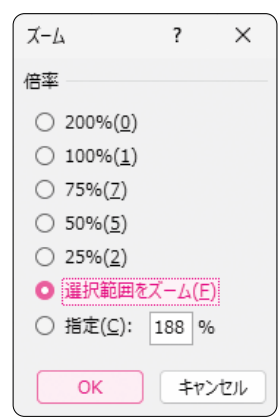

#### ⑥選択範囲に合わせて表示倍率が自動的に変更されます。

|           | В                                                                                                    | С          | D   | E     | F                              | G            | Н       |          |
|-----------|----------------------------------------------------------------------------------------------------|------------|-----|-------|--------------------------------|--------------|---------|----------|
| 2         | 売上表(店頭販                                                                                                    | <b>売</b> ) |     |       |                                |              |         |          |
| 3         |                                                                                                    |            |     |       |                                |              |         | 単位:箱     |
| 4         | 商品名                                                                                                    | 4月         | 5月  | 6月    | 7月                             | 8月           | 9月      | 合計       |
| 5         | しそ漬け梅干し                                                                                                    | 50         | 46  | 52    | 48                             | 53           | 78      | 327      |
| 6         | こんぶ梅干し                                                                                                    | 60         | 45  | 41    | 50                             | 55           | 65      | 316      |
| 7         | うす塩梅干し                                                                                                    | 55         | 38  | 34    | 35                             | 37           | 42      | 241      |
| 8         | はちみつ梅干し                                                                                                    | 41         | 35  | 45    | 33                             | 38           | 49      | 241      |
| 9         | 合計                                                                                                    | 206        | 164 | 172   | 166                            | 183          | 234     | 1,125    |
| (<br>準備完了 | 店頭販売 (+) (*) (*) ( |            |     | 平均: 1 | : <b>4</b><br>28.5714286 データの個 | 数:48 合計:4500 | ▦ ▥ 罒 - | + + 1889 |

#### その他の方法)

選択範囲に合わせて拡大/縮小 ◆セル範囲を選択→《表示》タブ→

《ズーム》グループの
聖法ので
(選択
範囲に合わせて拡大/縮小)

## 3 データを移動する、コピーする

## 解説

#### ■データの移動・コピー

データを移動したりコピーしたりすると、セルに入力されているデータやセルに設定されて いる書式などもすべて移動、またはコピーされます。

操作 ◆《ホーム》タブ→《クリップボード》 グループのボタン

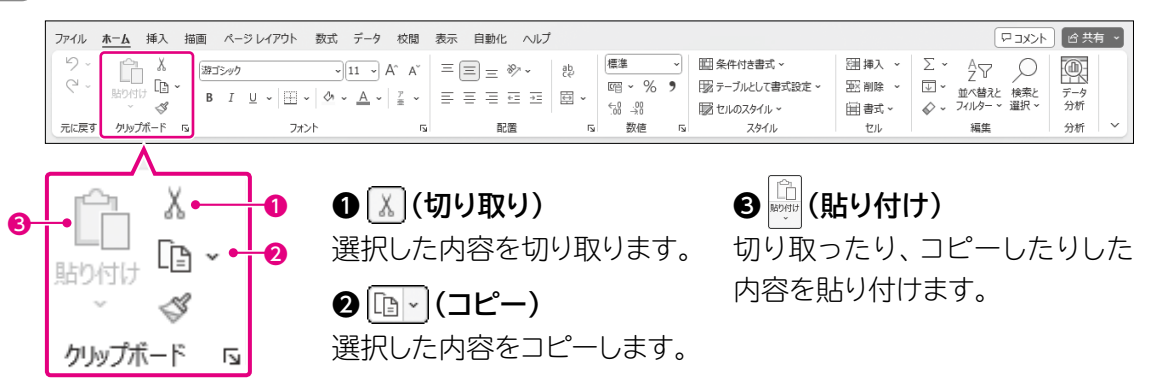

#### ■データの移動手順

データを移動する手順は、次のとおりです。

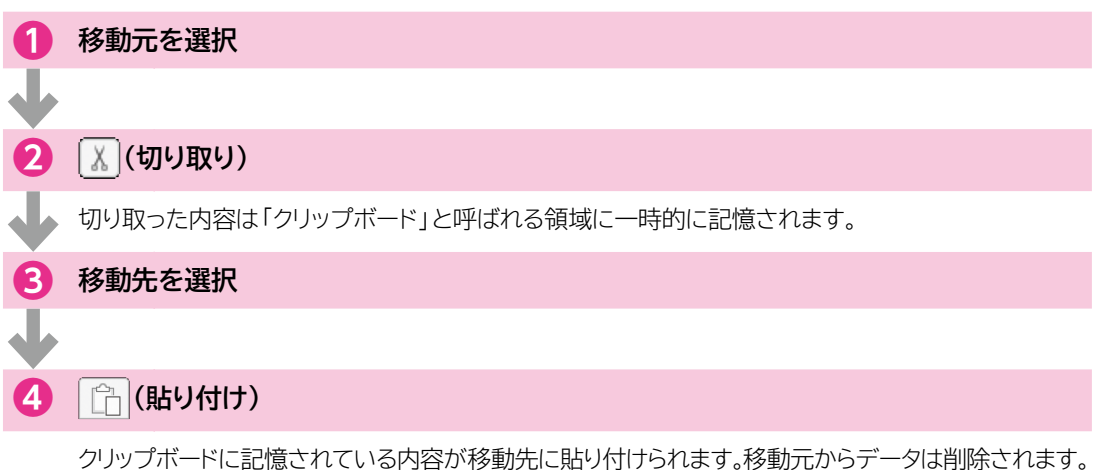

#### ■データのコピー手順

データをコピーする手順は、次のとおりです。

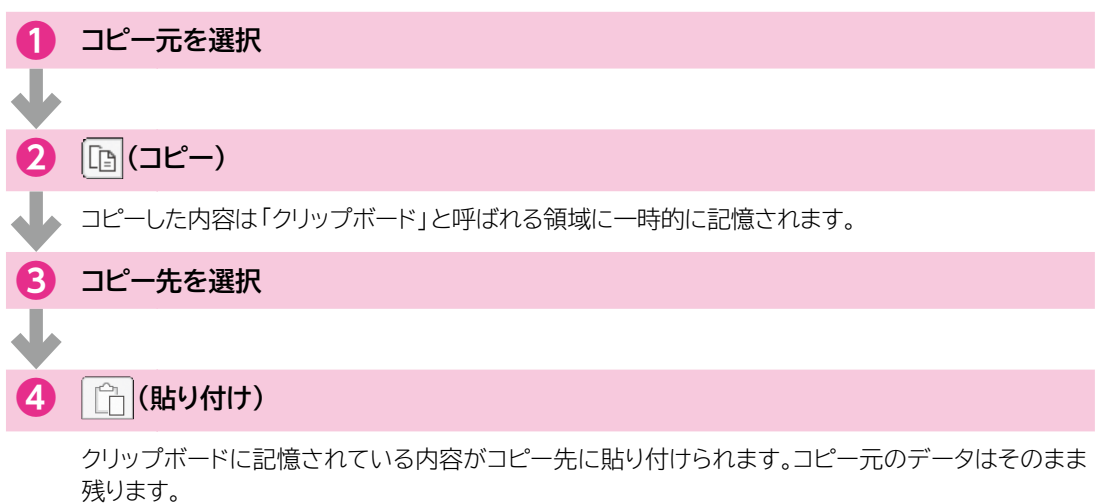

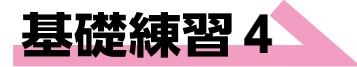

#### **Hint**

移動先にデータが入力されている場 合、 (1)(貼り付け)を使うと上書き されます。移動先の行を右クリックし て、適切なコマンドを選択しましょう。

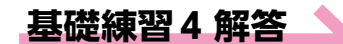

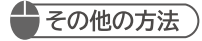

#### データの移動

- ◆移動元のセルを右クリック→《切り取り》→移動先のセルを右クリック→《貼り付けのオプション》の (貼り付け)
- ◆移動元のセルを選択→<u>Ctrl</u>+ 区→移動先のセルを選択→ <u>Ctrl</u>+V
- ◆セルを選択→移動先までドラッグ

☞☞▼ ブック「基礎練習4 データを移動する、コピーする」を開いておきましょう。

次の操作を行いましょう。

- (1) シート「店頭販売」のセル【I2】のデータをセル【I3】に移動してください。
- (2)シート「店頭販売」の「こんぶ梅干し」の行を「はちみつ梅干し」の行の上に移動してください。
- (3) シート「店頭販売」の商品名をシート「商品一覧」のセル【B5】にコピーしてく ださい。

#### (1)

①シート「店頭販売」のセル【12】を選択します。

②《ホーム》タブ→《クリップボード》グループの 【】 (切り取り)をクリックします。 ※セル【I2】が点線で囲まれます。

| 8           | 自動                 | 保存 ● オン 📙 基礎語                     | 東習4 データを移動        | する、コピーする 〜 | · [                                                         | ₽ 検索                       |               |                                     |                                  |                                 | 富士                  | 太郎 名              | ) <i>Q</i> –                                |
|-------------|--------------------|-----------------------------------|-------------------|------------|-------------------------------------------------------------|----------------------------|---------------|-------------------------------------|----------------------------------|---------------------------------|---------------------|-------------------|---------------------------------------------|
| 771         | วเ 🧧               | <u>★</u> 挿入 描画                    | ·                 | 数式 データ     | 校開 表示                                                       | 自動化 へ                      | プ             |                                     |                                  |                                 |                     |                   | (R ⊐X)                                      |
| デ<br>で<br>元 | )。<br>二<br>二<br>戻す | □□ × B<br>助り付け □ × B<br>クリップポード 5 | <br>  • E<br>۱۷۳۲ |            | A^ A <sup>×</sup> ≡ (<br><sup>7</sup> ÷ ≡<br><sup>7</sup> 5 | 三 = ≫ -<br>= = = = =<br>配置 | ab<br>ce<br>s | 標準 ~<br>昭~% <b>?</b><br>い。ぷ<br>数値 『 | 間条件付き<br>1部テーブルと<br>1部セルのスタ<br>ス | 書式 ~<br>して書式設定 ~<br>イル ~<br>タイル | <ul> <li></li></ul> | Σ •<br>⊡ •<br>& • | A<br>Z<br>型へ替えと<br>検索と<br>フィルター > 選択・<br>編集 |
| 12          |                    |                                   | ■位:箱              |            |                                                             |                            |               |                                     |                                  |                                 |                     |                   |                                             |
|             | А                  | В                                 | С                 | D          | E                                                           | F                          | G             | н                                   | 1                                | J                               | К                   | L                 | M                                           |
| 1           |                    |                                   |                   |            |                                                             |                            |               |                                     |                                  |                                 |                     |                   |                                             |
| 2           |                    | 売上表(店頭販                           | <b>売</b> )        |            |                                                             |                            |               |                                     | 単位:箱                             |                                 |                     |                   |                                             |
| 3           |                    |                                   |                   |            |                                                             |                            |               |                                     |                                  |                                 |                     |                   |                                             |
| 4           |                    | 商品名                               | 4月                | 5月         | 6月                                                          | 7月                         | 8月            | 9月                                  | 合計                               |                                 |                     |                   |                                             |
| 5           |                    | しそ漬け梅干し                           | 50                | 46         | 52                                                          | 48                         | 53            | 78                                  | 327                              |                                 |                     |                   |                                             |
| 6           |                    | こんぶ梅干し                            | 60                | 45         | 41                                                          | 50                         | 55            | 65                                  | 316                              |                                 |                     |                   |                                             |
| 7           |                    | うす塩梅干し                            | 55                | 38         | 34                                                          | 35                         | 37            | 42                                  | 241                              |                                 |                     |                   |                                             |
| 8           |                    | はちみつ梅干し                           | 41                | 35         | 45                                                          | 33                         | 38            | 49                                  | 241                              |                                 |                     |                   |                                             |
| 9           |                    |                                   | 206               | 164        | 172                                                         | 166                        | 183           | 234                                 | 1,125                            |                                 |                     |                   |                                             |
| 10          |                    |                                   |                   |            |                                                             |                            |               |                                     |                                  |                                 |                     |                   |                                             |
| 11          |                    |                                   |                   |            |                                                             |                            |               |                                     |                                  |                                 |                     |                   |                                             |
| 12          |                    |                                   |                   |            |                                                             |                            |               |                                     |                                  |                                 |                     |                   |                                             |
| 13          |                    |                                   |                   |            |                                                             |                            |               |                                     |                                  |                                 |                     |                   |                                             |
| 14          | +                  | 店頭販売 商品一5                         | Ē (†              |            |                                                             |                            |               |                                     |                                  |                                 |                     |                   |                                             |

#### ③セル【13】を選択します。

④《ホーム》タブ→《クリップボード》グループの (1)(貼り付け)をクリックします。

| 8           | 自動   | 保存 (17) 🔒 基礎語    | 東習4 データを移動 | する、コピーする、    | · [   | ₽ 検索                      |             |                                           |                                        |                                 | 8                                                                                          | tter R                | ä –                                              |
|-------------|------|------------------|------------|--------------|-------|---------------------------|-------------|-------------------------------------------|----------------------------------------|---------------------------------|--------------------------------------------------------------------------------------------|-----------------------|--------------------------------------------------|
| 771         | ni 🧃 | <u>★-A</u> 挿入 描画 | ~          | し データ        | 校閲 表示 | 自動化へ                      | ルプ          |                                           |                                        |                                 |                                                                                            |                       |                                                  |
| ¥<br>で<br>元 |      |                  | しし         | <u>v11</u> , | A^ A  | = = »~<br>= = = = =<br>≈≈ | ≣ ₩ ~<br>80 | 標準 ~<br>199 ~ % <b>9</b><br>198 _99<br>数値 | 1回 条件付き<br>1回 テーブルと<br>1回 セルのスタ<br>5 ス | 書式 〜<br>して書式設定 〜<br>イル 〜<br>タイル | <ul> <li>(副挿入 ~</li> <li>(図 補入 ~</li> <li>(図 補入 ~</li> <li>(回 書式 ~</li> <li>(セル</li> </ul> | ∑ ~<br>⊡ ~ ±<br>& ~ ⊅ | A<br>Z<br>マ<br>シ<br>(小替えと 検索と<br>(ルター、 選択、<br>編集 |
| 13          |      | ↓ : × ✓ J        | ~          |              |       |                           |             |                                           |                                        |                                 |                                                                                            |                       |                                                  |
|             | А    | в                |            | D            | E     | F                         | G           | Н                                         | I.                                     | J                               | К                                                                                          | L                     | M                                                |
| 1           |      |                  |            |              |       |                           |             |                                           |                                        |                                 |                                                                                            |                       |                                                  |
| 2           |      | 売上表(店頭販          | 売)         |              |       |                           |             |                                           | 単位:箱                                   |                                 |                                                                                            |                       |                                                  |
| 3           |      |                  |            |              |       |                           |             |                                           |                                        |                                 |                                                                                            |                       |                                                  |
| 4           |      | 商品名              | 4月         | 5月           | 6月    | 7月                        | 8月          | 9月                                        | 合計                                     |                                 |                                                                                            |                       |                                                  |
| 5           |      | しそ漬け梅干し          | 50         | 46           | 52    | 48                        | 53          | 78                                        | 327                                    |                                 |                                                                                            |                       |                                                  |
| 6           |      | こんぶ梅干し           | 60         | 45           | 41    | 50                        | 55          | 65                                        | 316                                    |                                 |                                                                                            |                       |                                                  |
| 7           |      | うす塩梅干し           | 55         | 38           | 34    | 35                        | 37          | 42                                        | 241                                    |                                 |                                                                                            |                       |                                                  |
| 8           |      | はちみつ梅干し          | 41         | 35           | 45    | 33                        | 38          | 49                                        | 241                                    |                                 |                                                                                            |                       |                                                  |
| 9           |      |                  | 206        | 164          | 172   | 166                       | 183         | 234                                       | 1,125                                  |                                 |                                                                                            |                       |                                                  |
| 10          |      |                  |            |              |       |                           |             |                                           |                                        |                                 |                                                                                            |                       |                                                  |

#### ⑤セルのデータが移動します。

|    | Α | В       | С          | D   | E   | F   | G   | Н   |       | J | K | L | M |
|----|---|---------|------------|-----|-----|-----|-----|-----|-------|---|---|---|---|
| 1  |   |         |            |     |     |     |     |     |       |   |   |   |   |
| 2  |   | 売上表(店頭販 | <b>売</b> ) |     |     |     |     |     |       |   |   |   |   |
| 3  |   |         |            |     |     |     |     |     | 単位:箱  |   |   |   |   |
| 4  |   | 商品名     | 4月         | 5月  | 6月  | 7月  | 8月  | 9月  | 合計    |   |   |   |   |
| 5  |   | しそ漬け梅干し | 50         | 46  | 52  | 48  | 53  | 78  | 327   |   |   |   |   |
| 6  |   | こんぶ梅干し  | 60         | 45  | 41  | 50  | 55  | 65  | 316   |   |   |   |   |
| 7  |   | うす塩梅干し  | 55         | 38  | 34  | 35  | 37  | 42  | 241   |   |   |   |   |
| 8  |   | はちみつ梅干し | 41         | 35  | 45  | 33  | 38  | 49  | 241   |   |   |   |   |
| 9  |   |         | 206        | 164 | 172 | 166 | 183 | 234 | 1,125 |   |   |   |   |
| 10 |   |         |            |     |     |     |     |     |       |   |   |   |   |

(2)

①シート「店頭販売」の行番号【6】を選択します。

②《ホーム》タブ→《クリップボード》グループの入(切り取り)をクリックします。 ※6行目が点線で囲まれます。

| 8   | 自動       | 保存 (17) 📙 基礎網                    | 観日4 データを移動す  | する、コピーする 〜      | · [                 | ₽ 検索  |         |                                 |                                    |                             | 富                      | ±太郎 🔉 |
|-----|----------|----------------------------------|--------------|-----------------|---------------------|-------|---------|---------------------------------|------------------------------------|-----------------------------|------------------------|-------|
| ファイ | )L 2     | ▶──▲ 挿入 描画                       | <b>フト </b> 参 | 吹式 データ          | 校開 表示               | 自動化 へ | ノブ      |                                 |                                    |                             |                        |       |
| 5.6 | ) •<br>- |                                  | X            | <u>→</u> 11 → A | A^ A <sup>×</sup> ≡ | ==*** | eb<br>■ | 標準 ~<br>昭 ~ % <b>9</b><br>い _ 彩 | 11日 条件付き<br>11日 テーブルは<br>11日 セルのスタ | :書式 ~<br>:して書式設定 ~<br>9イル ~ | 囲挿入 ~<br>堅削除 ~<br>囲書式~ | ∑ •   |
| 元に  | 戻す       | クリップホード 5                        | フォント         |                 | F2                  | 配置    | Fa      | 数値 1                            | 21 7                               | (91))                       | セル                     |       |
| A6  |          | $\sim$ : $\times \checkmark f_x$ |              |                 |                     |       |         |                                 |                                    |                             |                        |       |
|     | А        | В                                | С            | D               | E                   | F     | G       | Н                               | 1                                  | J                           | K                      | L     |
| 1   |          |                                  |              |                 |                     |       |         |                                 |                                    |                             |                        |       |
| 2   |          | 売上表(店頭販                          | <b>売</b> )   |                 |                     |       |         |                                 |                                    |                             |                        |       |
| 3   |          |                                  |              |                 |                     |       |         |                                 | 単位:箱                               |                             |                        |       |
| 4   |          | 商品名                              | 4月           | 5月              | 6月                  | 7月    | 8月      | 9月                              | 合計                                 |                             |                        |       |
| 5   |          | しそ漬け梅干し                          | 50           | 46              | 52                  | 48    | 53      | 78                              | 327                                |                             |                        |       |
| 6   |          | こんぶ梅干し                           | 60           | 45              | 41                  | 50    | 55      | 65                              | 316                                |                             |                        |       |
| 7   |          | うす塩梅干し                           | 55           | 38              | 34                  | 35    | 37      | 42                              | 241                                |                             |                        |       |
| 8   |          | はちみつ梅干し                          | 41           | 35              | 45                  | 33    | 38      | 49                              | 241                                |                             |                        |       |
| 9   |          |                                  | 206          | 164             | 172                 | 166   | 183     | 234                             | 1,125                              |                             |                        |       |
| 10  |          |                                  |              |                 |                     |       |         |                                 |                                    |                             |                        |       |
| 11  |          |                                  |              |                 |                     |       |         |                                 |                                    |                             |                        |       |
| 12  |          |                                  |              |                 |                     |       |         |                                 |                                    |                             |                        |       |
| 13  |          |                                  |              |                 |                     |       |         |                                 |                                    |                             |                        |       |
| 14  | ÷        | 店頭販売 商品一                         | H (+)        |                 |                     |       |         |                                 |                                    |                             |                        |       |

③行番号【8】を右クリックします。

#### ④《切り取ったセルの挿入》をクリックします。

| 8       | 自語         | 胡保存 ● オフ 📙 基礎練習4         | データを移動す | する、コピーする 〜      | · [                                             | ₽ 検索                 |             |                                      |                         |                   | 98        | 土太郎 🔗 |
|---------|------------|--------------------------|---------|-----------------|-------------------------------------------------|----------------------|-------------|--------------------------------------|-------------------------|-------------------|-----------|-------|
| 77-     | ()L        | <u>ホーム</u> 挿入 描画 ページレ    | //アウト   | 牧式 データ          | 校開 表示                                           | 自動化 へ                | ノプ          |                                      |                         |                   |           |       |
| С.<br>К | ) ~<br>[×: | 1011 X (第一次の内)<br>ユーの検索  | • 💷 •   | → <u>11</u> → A | A^ A <sup>×</sup>   ≡ (<br><sup>7</sup> = •   ≡ | = = */*<br>= = = = = | ab<br>≣ ₩ • | 標準 ~<br>1001 ~ % <b>9</b><br>€01 -00 | 1111 条件付き<br>1121 テーブルと | 書式 →<br>:して書式設定 → | 囲挿入 ~<br> |       |
| 元       | Å.<br>Dav  | 切り取り(工)                  | フォント    |                 | rs.                                             | 配置                   | 5           | .00 -x0<br>数値 F                      | 5 X                     | タイル               | セル        | v     |
| AS      | LE<br>LA   | コピー(上)<br>貼り付けのオプション:    |         |                 |                                                 |                      |             |                                      |                         |                   |           |       |
|         |            | ĥ                        | С       | D               | E                                               | F                    | G           | Н                                    | I                       | J                 | К         | L     |
| 1       |            |                          | ſ       |                 |                                                 |                      |             |                                      | ٦                       |                   |           |       |
| 2       |            | 切り取ったセルの挿入(E)            |         |                 | 切り取:                                            | ったセル                 | の挿入(        | E)                                   |                         |                   |           |       |
| 3       |            | 削除( <u>D</u> )           |         |                 |                                                 |                      |             |                                      | 位:箱                     |                   |           |       |
| 4       |            | 数式と値のクリア( <u>№</u> )     | 4月      | 5月              | 6月                                              | 7月                   | 8月          | 9月                                   | 合計                      |                   |           |       |
| 5       |            | セルの書式設定(E)               | 50      | 46              | 52                                              | 48                   | 53          | 78                                   | 327                     |                   |           |       |
| 6       |            | 行の高さ( <u>R</u> )         | 60      | 45              | 41                                              | 50                   | 55          | 65                                   | 316                     |                   |           |       |
| 7       |            | 非表示( <u>H</u> )          | 55      | 38              | 34                                              | 35                   | 37          | 42                                   | 241                     |                   |           |       |
| 8       | L          | 再表示(旦)                   | 41      | 35              | 45                                              | 33                   | 38          | 49                                   | 241                     |                   |           |       |
| 9       | 游ゴ:        | シック v 11 v A^ A で 回 v 9  | % 9 🖽   | 164             | 172                                             | 166                  | 183         | 234                                  | 1,125                   |                   |           |       |
| 10      | В          | I ≡ ∞ • <u>A</u> • ⊞ • ‰ | -00 \$  |                 |                                                 |                      |             |                                      |                         |                   |           |       |
| 11      |            |                          |         |                 |                                                 |                      |             |                                      |                         |                   |           |       |
| 12      |            |                          |         |                 |                                                 |                      |             |                                      |                         |                   |           |       |

#### ⑤データが移動します。

|    | Α | В       | С          | D   | E   | F   | G   | Н   |       | J | K | L |
|----|---|---------|------------|-----|-----|-----|-----|-----|-------|---|---|---|
| 1  |   |         |            |     |     |     |     |     |       |   |   |   |
| 2  |   | 売上表(店頭販 | <b>売</b> ) |     |     |     |     |     |       |   |   |   |
| 3  |   |         |            |     |     |     |     |     | 単位:箱  |   |   |   |
| 4  |   | 商品名     | 4月         | 5月  | 6月  | 7月  | 8月  | 9月  | 合計    |   |   |   |
| 5  |   | しそ漬け梅干し | 50         | 46  | 52  | 48  | 53  | 78  | 327   |   |   |   |
| 6  |   | うす塩梅干し  | 55         | 38  | 34  | 35  | 37  | 42  | 241   |   |   |   |
| 7  |   | こんぶ梅干し  | 60         | 45  | 41  | 50  | 55  | 65  | 316   |   |   |   |
| 8  |   | はちみつ梅干し | 41         | 35  | 45  | 33  | 38  | 49  | 241   |   |   |   |
| 9  |   |         | 206        | 164 | 172 | 166 | 183 | 234 | 1,125 |   |   |   |
| 10 |   |         |            |     |     |     |     |     |       |   |   |   |
| 11 |   |         |            |     |     |     |     |     |       |   |   |   |
| 12 |   |         |            |     |     |     |     |     |       |   |   |   |

#### **Point**

#### 切り取ったセルの挿入

上書きしないで、データを挿入した い場合は、《切り取ったセルの挿入》 を使います。

#### その他の方法)

#### 行の移動

◆行を選択→選択した行の枠線を、 Shift」を押しながらドラッグ

#### (3)

①シート「店頭販売」のセル範囲【B5:B8】を選択します。

②《ホーム》タブ→《クリップボード》グループの โៀ (コピー) をクリックします。 ※セル範囲【B5:B8】が点線で囲まれます。

| × 自      | 助保存 ● オフ 日 基礎紙                         | 東習4 データを移動す | する、コピーする 〜 |                         | ₽ 検索                  |           |                             |                   |                            | ŝ                      | ±太郎 R             |
|----------|----------------------------------------|-------------|------------|-------------------------|-----------------------|-----------|-----------------------------|-------------------|----------------------------|------------------------|-------------------|
| ファイル     | <u>ホ−ム</u> 挿入 描画 ペー                    | -ジレイアウト     | 数式 データ     | 校聞 表示                   | 自動化 へ                 | レプ        |                             |                   |                            |                        |                   |
| 9.<br>C. |                                        | <b>()</b> ~ | <u> </u>   | A^ A <sup>*</sup>   ≡ ( | ■ = ** •<br>= = = = = | ab<br>∎ ~ | 標準 ~<br>昭 ~ % <b>9</b><br>制 | 国条件付き 国テーブル し のスク | 書式 ~<br>:して書式設定 ~<br>タイル ~ | 囲挿入 ~<br>脳削除 ~<br>囲書式~ | Σ ~<br>⊎ ~<br>& ~ |
| 元に戻す     | クリップボード ら                              | フォント        |            | 5                       | 配置                    | F2        | 数値 1                        | n. 7              | はイル                        | セル                     |                   |
| B5       | $\checkmark$ : $\times \checkmark f_x$ | しそ漬け梅干し     |            |                         |                       |           |                             |                   |                            |                        |                   |
| A        | В                                      | С           | D          | E                       | F                     | G         | Н                           | 1                 | J                          | K                      | L                 |
| 1        |                                        |             |            |                         |                       |           |                             |                   |                            |                        |                   |
| 2        | 売上表(店頭販                                | <b>売</b> )  |            |                         |                       |           |                             |                   |                            |                        |                   |
| 3        |                                        |             |            |                         |                       |           |                             | 単位:箱              |                            |                        |                   |
| 4        | 商品名                                    | 4月          | 5月         | 6月                      | 7月                    | 8月        | 9月                          | 合計                |                            |                        |                   |
| 5        | しそ漬け梅干し                                | 50          | 46         | 52                      | 48                    | 53        | 78                          | 327               |                            |                        |                   |
| 6        | うす塩梅干し                                 | 55          | 38         | 34                      | 35                    | 37        | 42                          | 241               |                            |                        |                   |
| 7        | こんぶ梅干し                                 | 60          | 45         | 41                      | 50                    | 55        | 65                          | 316               |                            |                        |                   |
| 8        | はちみつ梅干し                                | 41          | 35         | 45                      | 33                    | 38        | 49                          | 241               |                            |                        |                   |
| 9        |                                        | 206         | 164        | 172                     | 166                   | 183       | 234                         | 1,125             |                            |                        |                   |
| 10       |                                        |             |            |                         |                       |           |                             |                   |                            |                        |                   |
| 11       |                                        |             |            |                         |                       |           |                             |                   |                            |                        |                   |
| 12       |                                        |             |            |                         |                       |           |                             |                   |                            |                        |                   |
| 13       |                                        |             |            |                         |                       |           |                             |                   |                            |                        |                   |
| 14       |                                        |             |            |                         |                       |           |                             |                   |                            |                        |                   |
|          | <u>居期</u> 规元 簡品一                       | R (†)       |            |                         |                       |           |                             |                   |                            |                        |                   |

#### ③シート「商品一覧」のセル【B5】を選択します。

④《ホーム》タブ→《クリップボード》グループの (h)(貼り付け)をクリックします。

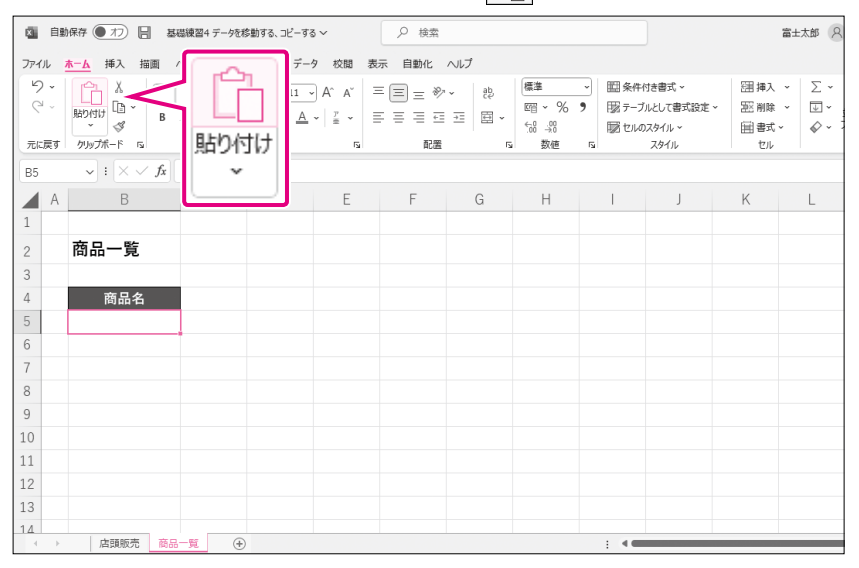

#### ⑤ データがコピーされます。

|    | А | В       | С           | D | E | F | G | Н | T   | J | K | L |
|----|---|---------|-------------|---|---|---|---|---|-----|---|---|---|
| 1  |   |         |             |   |   |   |   |   |     |   |   |   |
| 2  |   | 商品一覧    |             |   |   |   |   |   |     |   |   |   |
| 3  |   |         |             |   |   |   |   |   |     |   |   |   |
| 4  |   | 商品名     |             |   |   |   |   |   |     |   |   |   |
| 5  |   | しそ漬け梅干し |             |   |   |   |   |   |     |   |   |   |
| 6  |   | うす塩梅干し  |             |   |   |   |   |   |     |   |   |   |
| 7  |   | こんぶ梅干し  |             |   |   |   |   |   |     |   |   |   |
| 8  |   | はちみつ梅干し |             |   |   |   |   |   |     |   |   |   |
| 9  |   |         | Ĉa (Ctrl) ◄ |   |   |   |   |   |     |   |   |   |
| 10 |   |         |             |   |   |   |   |   |     |   |   |   |
| 11 |   |         |             |   |   |   |   |   |     |   |   |   |
| 12 |   |         |             |   |   |   |   |   |     |   |   |   |
| 13 |   |         |             |   |   |   |   |   |     |   |   |   |
| 14 | Þ | 店頭販売 商品 | -覧 🕀        |   |   |   |   |   | : • |   |   |   |

#### その他の方法)

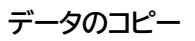

- ◆コピー元のセルを右クリック→《コ ピー》→コピー先のセルを右クリッ ク→《貼り付けのオプション》の □(貼り付け)
- ◆コピー元のセルを選択→ <u>Ctrl</u> + <u>○</u>→コピー先のセルを選択→ <u>Ctrl</u>+ <u>(V)</u>
- ◆セルを選択→
  Ctrl を押しなが らコピー先までドラッグ

※同じワークシートで操作します。

#### **Point**

#### 貼り付けのオプション

貼り付けを実行した直後に表示され る (Ĝ(ctr)・を「貼り付けのオプ ション」といいます。 (Ĝ(ctr)・(貼り付 けのオプション)を使うと、値だけ貼 り付けたり、図として貼り付けたりな ど、貼り付ける形式を変更できます。 (Ĝ(ctr)・(貼り付けのオプション)を 使わない場合は、(Esc)を押します。

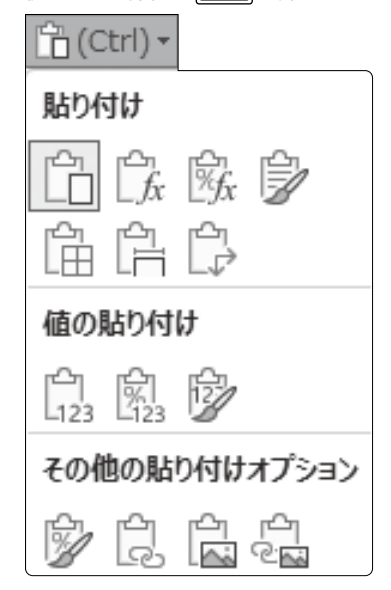

## データを置換する

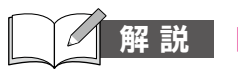

#### 解 説 ■データの置換

データを検索して別のデータに置き換えることができます。

#### 【操作】◆《ホーム》タブ→《編集》グループの 🧝 (検索と選択)→《置換》

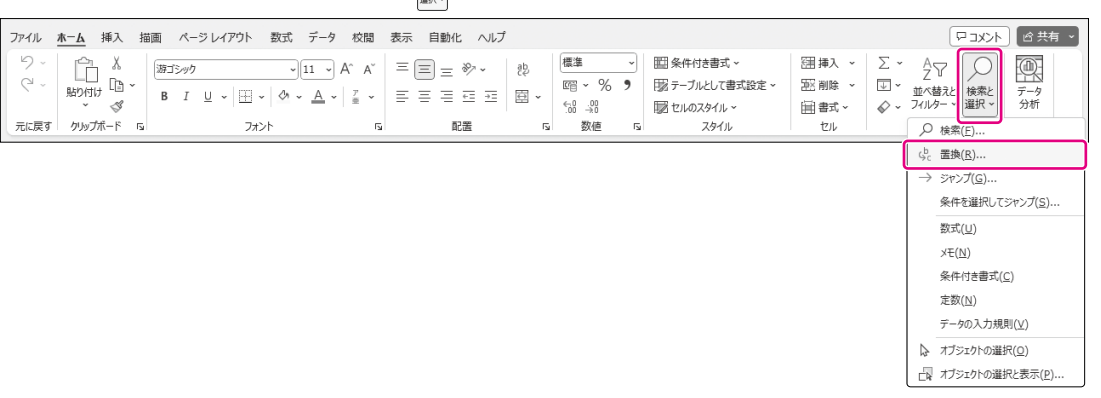

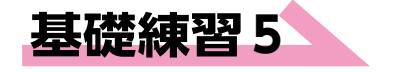

基礎練習5 解答 📏

その他の方法)

 $\leftarrow$  Ctrl + H

置換

次の操作を行いましょう。

(1) ブック内の「梅干」を「梅干し」にすべて置換してください。

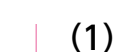

①《ホーム》タブ→《編集》グループの ※アクティブセルの位置はどこでもかまいません。

| 8    | 自動保存 ● オフ 📙 基礎                         | 東習5 データを置換     | する~    |                       | ₽ 検索                 |             |                                       |                              |                          | 富                    | ±±±¢ 8            | 3 12 -                           | o ×        |
|------|----------------------------------------|----------------|--------|-----------------------|----------------------|-------------|---------------------------------------|------------------------------|--------------------------|----------------------|-------------------|----------------------------------|------------|
| ファイル | <u>★-</u> ▲ 挿入 描画 べ・                   | -ジレイアウト        | 数式 データ | 校闘 表示                 | 自動化 へ                | ノブ          |                                       |                              |                          |                      |                   | -4KE P                           | ピ 共有 🍾     |
| 9    |                                        | ,<br>⊔ .   ⊞ . |        | A^ A <sup>×</sup> ≡ ( | = * * •<br>= = = = = | ≡   ∰ -   ( | ∰準 ~<br>1991 ~ % <b>9</b><br>1131 _ % | 間 条件付き<br>閉 テーブルと<br>間 セルのスタ | 書式 〜<br>して書式設定 〜<br>イル 〜 | 囲挿入。<br>密剤除。<br>田書式。 | Σ ~<br>⊡ ~<br>& ~ | タン<br>アン<br>ロペ替えと<br>フィルターマ 選択 マ | データ<br>分析  |
| 元に戻  | す クリップボード ら                            | フォント           |        | 15                    | 配置                   | 1           | h                                     |                              |                          |                      |                   |                                  |            |
| A1   | $\checkmark$ : $\times \checkmark f_x$ |                |        |                       |                      |             | Sc d                                  | [換( <u>R</u> ).              |                          |                      | $\geq$            | G <sup>b</sup> c 置換( <u>R</u> )  |            |
|      | A B                                    | С              | D      | E                     | F                    | G           |                                       |                              |                          |                      | J L               | → ジャンプ( <u>G</u> )               | - alta)    |
| 1    |                                        |                |        |                       |                      |             |                                       |                              |                          |                      |                   | 941-838340 (521                  | 7シノ(互)     |
| 2    | 売上表(店頭販                                | 売)             |        |                       |                      |             |                                       |                              |                          |                      |                   | (元(U)<br>(元(N))                  |            |
| 3    |                                        |                |        |                       |                      |             |                                       | 単位:箱                         |                          |                      |                   | 余件付き書式(C)                        |            |
| 4    | 商品名                                    | 4月             | 5月     | 6月                    | 7月                   | 8月          | 9月                                    | 合計                           |                          |                      |                   | 定数(N)                            |            |
| 5    | しそ漬け梅干                                 | 50             | 46     | 52                    | 48                   | 53          | 78                                    | 327                          |                          |                      |                   | データの入力規則                         | (Y)        |
| 6    | こんぶ梅干                                  | 60             | 45     | 41                    | 50                   | 55          | 65                                    | 316                          |                          |                      |                   | ▶ オブジェクトの遥択(                     | <u>0</u> ) |
| 7    | うす塩梅干                                  | 55             | 38     | 34                    | 35                   | 37          | 42                                    | 241                          |                          |                      |                   | 山口 オブシェクトの道択り                    | :表示(₽)     |
| 8    | はちみつ梅干                                 | 41             | 35     | 45                    | 33                   | 38          | 49                                    | 241                          |                          |                      |                   |                                  |            |
| 9    | 合計                                     | 206            | 164    | 172                   | 166                  | 183         | 234                                   | 1,125                        |                          |                      |                   |                                  |            |
| 10   |                                        |                |        |                       |                      |             |                                       |                              |                          |                      |                   |                                  |            |
| 11   |                                        |                |        |                       |                      |             |                                       |                              |                          |                      |                   |                                  |            |
| 12   |                                        |                |        |                       |                      |             |                                       |                              |                          |                      |                   |                                  |            |
| 13   |                                        |                |        |                       |                      |             |                                       |                              |                          |                      |                   |                                  |            |
| 14   | > 店頭販売 インター                            | ネット販売 蔵        | 品一覧    | ÷                     |                      |             |                                       |                              |                          |                      |                   |                                  |            |

②《検索と置換》ダイアログボックスが表示されます。

③《置換》タブを選択します。

④《検索する文字列》に「梅干」と入力します。

⑤《置換後の文字列》に「梅干し」と入力します。

#### **Point**

#### 《検索と置換》の《置換》タブ

●検索する文字列 検索する文字列を入力します。

#### 2置換後の文字列

置換後の文字列を入力します。 何も入力せずに置換すると、検索す る文字列が削除されます。

**③オプション** 詳細な条件を指定します。

#### ❹すべて置換

検索結果を一度にまとめて置換し ます。

#### ❺置換

検索結果を1つずつ確認しながら置 換します。

#### ❻検索する文字列の書式

セルに設定されている書式を検索す るときに使います。

#### ●置換後の文字列の書式

検索結果の書式を別の書式に置き 換えるときに使います。

#### ❸検索場所

アクティブシートを対象に検索する か、ブック全体を対象に検索するか を選択します。

#### ❷検索方向

行方向に検索するか、列方向に検索 するかを選択します。

#### **Point**

#### 範囲を指定して置換

検索場所が「シート」のとき、セル範 囲を選択した状態で置換を行うと、 選択した範囲内を対象に置換が行 われます。 ⑥(オプション)をクリックします。

|    | 検索と置換                         |               |                   |         | ?    | ×      |
|----|-------------------------------|---------------|-------------------|---------|------|--------|
|    | 検索( <u>D</u> ) 置換( <u>P</u> ) |               |                   |         |      |        |
| 0- | ●検索する文字列( <u>N</u> ):         | 梅干            |                   |         |      | $\sim$ |
| 2  | ●置換後の文字列( <u>E</u> ):         | 梅干し           |                   |         |      | $\sim$ |
|    |                               |               |                   | オプジ     | )ベEV | >>     |
|    | すべて置換( <u>A</u> )             | 置換( <u>R)</u> | すべて検索( <u>I</u> ) | 次を検索(E) | 閉    | ර්ම    |

#### ⑦《検索場所》のをクリックし、一覧から《ブック》を選択します。

#### ⑧《すべて置換》をクリックします。

| 検索と置換                        |                                                                      | ?              | ×    |
|------------------------------|----------------------------------------------------------------------|----------------|------|
| 検索( <u>D)</u> 置換( <u>P</u> ) |                                                                      |                |      |
| 検索する文字列( <u>N</u> ):         | 梅干 < 書式セットなし                                                         | 書式( <u>M</u> ) | 6    |
| 置換後の文字列( <u>E</u> ):         | 梅干し      書式セットなし                                                     | 書式( <u>M</u> ) | ·• • |
| ▶ 検索場所( <u>日</u> ): 🗾        | □ 大文字と小文字を区別する( <u>C</u> )                                           |                |      |
| ●検索方向( <u>S</u> ): 行         | □ セル内容が完全に同一であるものを検索する(Q) ○ 半角と令角を区別する(B)                            |                |      |
| 検索対象( <u>L</u> ): 数式         |                                                                      | オプション(工) <     | <    |
| すべて置                         | <mark>換(<u>A)</u> 置換(<u>R)</u> すべて検索(<u>I</u>) 次を検索(<u>F</u>)</mark> | ) 閉びる          | 3    |

#### ⑨《OK》をクリックします。

#### ※12件置換されます。

| Microsoft | : Excel     | × |
|-----------|-------------|---|
| 0         | 12 件を置換しました | • |
| (         | ОК          |   |

10《検索と置換》ダイアログボックスに戻ります。

①(閉じる)をクリックします。

② ブック内の「梅干」が「梅干し」にすべて置換されます。
 ※シートを切り替えて、「梅干し」に置換されていることを確認しておきましょう。

|                  | 保存 🔵 77 📙 基礎語                                                                                                    | 2015 データを置換        | する~                         |           | ₽ 検索                     |                                                                                             |                                  |                                    |                                  | 窗:                                                                       | EXB R | ä –                                       | o ×             |
|------------------|----------------------------------------------------------------------------------------------------|--------------------|-----------------------------|-----------|--------------------------|---------------------------------------------------------------------------------------------|----------------------------------|------------------------------------|----------------------------------|--------------------------------------------------------------------------|-------|-------------------------------------------|-----------------|
| ファイル             | <u>ホーム</u> 挿入 描画 ペー                                                                                                    | シレイアウト             | 数式 データ                      | 校開 表示     | 自動化へい                    | ノブ                                                                                          |                                  |                                    |                                  |                                                                          |       | /≺kE ⊡                                    | 20 共有・          |
| り・<br>ペー<br>元に戻す | ビュンジック      B I      ジック      ジック      B I      ジッグ      ジッグ      ジッジッジ      ジッグ      ジッグ      ジッグ      ジッグ      ジッグ      ジッグ      ジッグ      ジッグ      ジッグ      ジッグ      ジッグ      ジッグ      ジッグ      ジッグ      ジッグ      ジッグ      ジッグ      ジッグ      ジッグ      ジッグ      ジッグ      ジッグ      ジッグ      ジッグ      ジッグ      ジッグ      ジッグ      ジッグ      ジッグ      ジッグ      ジッグ      ジッジッジー      ジッジッジー      ジッグ      ジッグ      ジッグ      ジッグ      ジッグ      ジッグ      ジッジッジー      ジッジッジッジッジッジ      ジッジッジッジッジ      ジッジッジ      ジッジッジッジッ | ע י  ⊞ י  <br>זא>ר | ~[11 ~] /<br>⊘ ~ <u>A</u> ~ | A^ A* ≡ [ | = » ·<br>= = = = =<br>≈≈ | -<br>-<br>-<br>-<br>-<br>-<br>-<br>-<br>-<br>-<br>-<br>-<br>-<br>-<br>-<br>-<br>-<br>-<br>- | 標準 ~<br>昭 ~ % 9<br>☆ ぷ ぷ<br>数価 「 | 間条件付き<br>服 テーブルと<br>感 セルのスタ<br>マンス | 書式 〜<br>して書式設定 〜<br>Iイル 〜<br>タイル | <ul> <li>(語挿入 ~</li> <li>(記 前除 ~</li> <li>(記 書式 ~</li> <li>セル</li> </ul> | Σ ~   | ▲マ<br><<br><<br><<br><<br><<br><<br><<br> | データ<br>分析<br>分析 |
| A1               | $\checkmark$ : $\times \checkmark f_x$                                                                                                    |                    |                             |           |                          |                                                                                             |                                  |                                    |                                  |                                                                          |       |                                           |                 |
| A                | В                                                                                                    | С                  | D                           | E         | F                        | G                                                                                           | Н                                | 1                                  | J                                | К                                                                        | L     | Μ                                         | N               |
| 1                |                                                                                                    |                    |                             |           |                          |                                                                                             |                                  |                                    |                                  |                                                                          |       |                                           |                 |
| 2                | 売上表(店頭販                                                                                                    | <b>売</b> )         |                             |           |                          |                                                                                             |                                  |                                    |                                  |                                                                          |       |                                           |                 |
| 3                |                                                                                                    |                    |                             |           |                          |                                                                                             |                                  | 単位:箱                               |                                  |                                                                          |       |                                           |                 |
| 4                | 商品名                                                                                                    | 4月                 | 5月                          | 6月        | 7月                       | 8月                                                                                          | 9月                               | 合計                                 |                                  |                                                                          |       |                                           |                 |
| 5                | しそ漬け <mark>梅干し</mark>                                                                                                    | 50                 | 46                          | 52        | 48                       | 53                                                                                          | 78                               | 327                                |                                  |                                                                          |       |                                           |                 |
| 6                | こんぶ梅干し                                                                                                    | 60                 | 45                          | 41        | 50                       | 55                                                                                          | 65                               | 316                                |                                  |                                                                          |       |                                           |                 |
| 7                | う<br>す<br>塩<br>梅<br>干<br>し                                                                                                    | 55                 | 38                          | 34        | 35                       | 37                                                                                          | 42                               | 241                                |                                  |                                                                          |       |                                           |                 |
| 8                | はちみつ <mark>梅干し</mark>                                                                                                    | 41                 | 35                          | 45        | 33                       | 38                                                                                          | 49                               | 241                                |                                  |                                                                          |       |                                           |                 |
| 9                | 合計                                                                                                    | 206                | 164                         | 172       | 166                      | 183                                                                                         | 234                              | 1,125                              |                                  |                                                                          |       |                                           |                 |
| 10               |                                                                                                    |                    |                             |           |                          |                                                                                             |                                  |                                    |                                  |                                                                          |       |                                           |                 |
| 11               |                                                                                                    |                    |                             |           |                          |                                                                                             |                                  |                                    |                                  |                                                                          |       |                                           |                 |
| 12               |                                                                                                    |                    |                             |           |                          |                                                                                             |                                  |                                    |                                  |                                                                          |       |                                           |                 |
| 13               |                                                                                                    |                    |                             |           |                          |                                                                                             |                                  |                                    |                                  |                                                                          |       |                                           |                 |
| 14               | 店頭販売 インター                                                                                                    | ネット販売 商            | 品一覧                         | ÷         |                          |                                                                                             |                                  |                                    |                                  |                                                                          |       |                                           | •               |

## **列や行を挿入する、削除する**

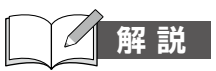

#### 解説 ■列や行の挿入

作成中の表に列や行が足りない場合には、挿入して追加できます。追加した列や行には、 隣接する列や行の書式が適用されます。

| 操作 | ◆列番号や行番号を右クリック→《挿入》 |
|----|---------------------|
|----|---------------------|

#### 列番号や行番号を右クリック

|    |   |         | <u> </u>   |                         |     |     |     |     |      |   |
|----|---|---------|------------|-------------------------|-----|-----|-----|-----|------|---|
|    | А | В       | С          | メニューの検索                 |     | G   | Н   | 1   | J    | K |
| 1  |   |         |            | 人 切り取り(工)               |     |     |     |     |      |   |
| 2  |   | 売上表(店頭販 | <b>売</b> ) | [≞ ⊐Ľ−( <u>C</u> )      |     |     |     |     |      |   |
| 3  |   |         |            | 🛅 貼り付けのオプション:           |     |     |     |     | 単位:箱 |   |
| 4  |   | 商品名     | 4月         |                         |     | 8月  | 9月  | 10月 | 合計   |   |
| 5  |   | しそ漬け梅干し | 50         | 形式を選択して貼り付け( <u>S</u> ) | 48  | 53  | 78  | 65  | 392  |   |
| 6  |   | うす塩梅干し  | 55         | 挿入( <u>I</u> )          | 35  | 37  | 42  | 40  | 281  |   |
| 7  |   | はちみつ梅干し | 41         | 削除( <u>D</u> )          | 33  | 38  | 49  | 51  | 292  |   |
| 8  |   | 合計      | 146        | 数式と値のクリア( <u>N</u> )    | 116 | 128 | 169 | 156 | 965  |   |
| 9  |   |         |            | E セルの書式設定( <u>F</u> )…  |     |     |     |     |      |   |
| 10 |   |         |            | 列の幅( <u>W</u> )         |     |     |     |     |      |   |
| 11 |   |         |            | 非表示(旦)                  |     |     |     |     |      |   |
| 12 |   |         |            | 再表示( <u>U</u> )         |     |     |     |     |      |   |

#### ■列や行の削除

表内の列や行が不要になった場合は削除できます。

操作 ◆列番号や行番号を右クリック→《削除》

#### 列番号や行番号を右クリック

|    |   |         | <u> </u>   |                         |     |     |     |     |      |   |
|----|---|---------|------------|-------------------------|-----|-----|-----|-----|------|---|
|    | А | В       | С          | メニューの検索                 |     | G   | Н   | I   | J    | K |
| 1  |   |         |            | 人 切り取り(工)               |     |     |     |     |      |   |
| 2  |   | 売上表(店頭販 | <b>売</b> ) | [₽ ⊐ピー( <u>c</u> )      |     |     |     |     |      |   |
| 3  |   |         |            | 🛅 貼り付けのオプション:           |     |     |     |     | 単位:箱 |   |
| 4  |   | 商品名     | 4月         |                         | ]   | 8月  | 9月  | 10月 | 合計   |   |
| 5  |   | しそ漬け梅干し | 50         | 形式を選択して貼り付け( <u>S</u> ) | 48  | 53  | 78  | 65  | 392  |   |
| 6  |   | うす塩梅干し  | 55         | 挿入( <u>I)</u>           | 35  | 37  | 42  | 40  | 281  |   |
| 7  |   | はちみつ梅干し | 41         | 削除( <u>D</u> )          | 33  | 38  | 49  | 51  | 292  |   |
| 8  |   | 合計      | 146        | 数式と値のクリア(№)             | 116 | 128 | 169 | 156 | 965  |   |
| 9  |   |         |            | E セルの書式設定(E)            |     |     |     |     |      |   |
| 10 |   |         |            | 列の幅( <u>W</u> )         |     |     |     |     |      |   |
| 11 |   |         |            | 非表示(旦)                  |     |     |     |     |      |   |
| 12 |   |         |            | 冉表示( <u>U</u> )         |     |     |     |     |      |   |

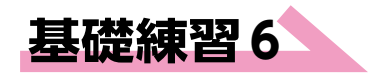

「「「」「「基礎練習6 列や行を挿入する、削除する」を開いておきましょう。

次の操作を行いましょう。

(1)「10月」の列を削除してください。

(2) 表の2件目に1行挿入して、商品名に「こんぶ梅干し」と入力してください。

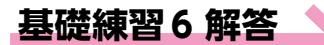

その他の方法)

#### 列の削除

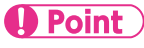

#### 複数の列や行の選択

#### 連続する列や行

◆先頭の列番号や行番号をクリック
 → [Shift]を押しながら、最終の
 列番号や行番号をクリック

#### 連続しない列や行

◆1つ目の列番号や行番号をクリッ ク→[Ctrl]]を押しながら、2つ目 以降の列番号や行番号をクリック

#### その他の方法)

#### 行の挿入

◆行を選択→《ホーム》タブ→《セル》グループの (囲挿入) マープの(囲挿入) マーン(セルの挿入)の マー>(シートの行を挿入)

#### **Point**

#### 挿入オプション

表に列や行を挿入した直後に表示さ れる √を「挿入オプション」といいま す。 (挿入オプション)を使うと、右 側/左側、上側/下側のどちらと同 じ書式を適用するのか、または書式 を適用しないのかを選択できます。

#### **Point**

#### 複数の列や行の挿入

複数の列や行をまとめて挿入する場 合は、挿入する列数や行数と同じ数 だけ範囲を選択してからコマンドを 実行します。

#### (1)

①列番号【I】を右クリックします。

②《削除》をクリックします。

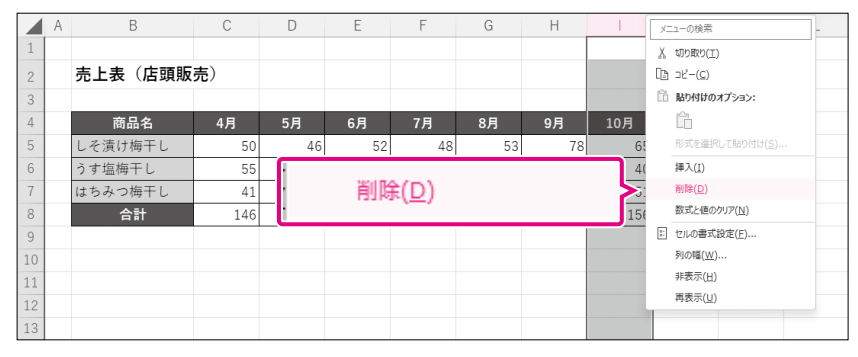

#### ③列が削除されます。

|    | А | В       | С          | D   | E   | F   | G   | Н   |      | J | K | L |
|----|---|---------|------------|-----|-----|-----|-----|-----|------|---|---|---|
| 1  |   |         |            |     |     |     |     |     |      |   |   |   |
| 2  |   | 売上表(店頭販 | <b>売</b> ) |     |     |     |     |     |      |   |   |   |
| 3  |   |         |            |     |     |     |     |     | 単位:箱 |   |   |   |
| 4  |   | 商品名     | 4月         | 5月  | 6月  | 7月  | 8月  | 9月  | 合計   |   |   |   |
| 5  |   | しそ漬け梅干し | 50         | 46  | 52  | 48  | 53  | 78  | 327  |   |   |   |
| 6  |   | うす塩梅干し  | 55         | 38  | 34  | 35  | 37  | 42  | 241  |   |   |   |
| 7  |   | はちみつ梅干し | 41         | 35  | 45  | 33  | 38  | 49  | 241  |   |   |   |
| 8  |   | 合計      | 146        | 119 | 131 | 116 | 128 | 169 | 809  |   |   |   |
| 9  |   |         |            |     |     |     |     |     |      |   |   |   |
| 10 |   |         |            |     |     |     |     |     |      |   |   |   |
| 11 |   |         |            |     |     |     |     |     |      |   |   |   |

#### (2)

#### ①行番号【6】を右クリックします。

②《挿入》をクリックします。

| ファ | ×       | ユーの検索                                                                                        | /179h I  | 数式 データ   | 校間 表示          | 自動化 へ   | ノプ    |                  |       |                   |                |    |
|----|---------|----------------------------------------------------------------------------------------------|----------|----------|----------------|---------|-------|------------------|-------|-------------------|----------------|----|
|    | X<br>Da | 切り取り(工)<br>コピー(C)                                                                            |          | - 11 - A | A^ Aĭ   ≡      | ≡ ≈ *   | ŝþ    | 標準 ↓<br>□□ ↓ % ¶ | )     | 書式 、<br>1.7章式設定 、 | 囲挿入 ~<br>取測除 ↓ | Σ· |
|    | ĥ       | 貼り付けのオプション:                                                                                  | • 🖽 •    |          | ~ =            | = = = = | = = - |                  | 感せいのス | ゲール イ             | Ⅲ書式 ~          |    |
| π  |         | Ê0                                                                                           | フォント     |          | 15             | 配置      | F2    | 数値               | 5 Z   | 911               | セル             |    |
| A  |         | 形式を選択して貼り付け( <u>5</u> )                                                                      |          |          |                |         |       |                  |       |                   |                |    |
|    |         | 挿入( <u>I</u> )                                                                               | <u> </u> | 挿        | ■入( <u>I</u> ) |         |       |                  | 1     | J                 | К              | L  |
| 1  |         | 削除( <u>D)</u>                                                                                |          |          |                |         |       |                  |       |                   |                |    |
| 2  | _       | 数式と値のクリア( <u>N</u> )                                                                         | )        |          |                |         |       |                  |       |                   |                |    |
| 3  | 1       | セルの書式設定(E)                                                                                   |          |          |                |         |       |                  | 単位:箱  |                   |                |    |
| 4  |         | 行の高さ( <u>R</u> )                                                                             | 4月       | 5月       | 6月             | 7月      | 8月    | 9月               | 合計    |                   |                |    |
| 5  |         | 非农小( <u>□</u> )<br>東書士(山)                                                                    | 50       | 46       | 52             | 48      | 53    | 78               | 327   |                   |                |    |
| 6  | L       | 79 塩(荷干し                                                                                     | 55       | 38       | 34             | 35      | 37    | 42               | 241   |                   |                |    |
| 7  | 游ゴ;     | ۲۰۰۶ • 11 • A^ A` ۲۲ • ۲۰                                                                    | % 🤊 🖽    | 35       | 45             | 33      | 38    | 49               | 241   |                   |                |    |
| 8  | В       | $I \equiv \bigtriangleup \bullet \bullet \underline{A} \bullet \boxplus \bullet \circledast$ | -00 S    | 119      | 131            | 116     | 128   | 169              | 809   |                   |                |    |
| 9  |         |                                                                                              |          |          |                |         |       |                  |       |                   |                |    |
| 10 |         |                                                                                              |          |          |                |         |       |                  |       |                   |                |    |
| 11 |         |                                                                                              |          |          |                |         |       |                  |       |                   |                |    |

③行が挿入されます。

※上の行の書式が適用されます。

④セル【B6】に「こんぶ梅干し」と入力します。

|    | А | В       | С          | D   | E   | F   | G   | Н   |      | J | K | L |
|----|---|---------|------------|-----|-----|-----|-----|-----|------|---|---|---|
| 1  |   |         |            |     |     |     |     |     |      |   |   |   |
| 2  |   | 売上表(店頭販 | <b>売</b> ) |     |     |     |     |     |      |   |   |   |
| 3  |   |         |            |     |     |     |     |     | 単位:箱 |   |   |   |
| 4  |   | 商品名     | 4月         | 5月  | 6月  | 7月  | 8月  | 9月  | 合計   |   |   |   |
| 5  |   | しそ漬け梅干し | 50         | 46  | 52  | 48  | 53  | 78  | 327  |   |   |   |
| 6  |   | こんぶ梅干し  |            |     |     |     |     |     |      |   |   |   |
| 7  |   | うす塩梅干し  | 55         | 38  | 34  | 35  | 37  | 42  | 241  |   |   |   |
| 8  |   | はちみつ梅干し | 41         | 35  | 45  | 33  | 38  | 49  | 241  |   |   |   |
| 9  |   | 合計      | 146        | 119 | 131 | 116 | 128 | 169 | 809  |   |   |   |
| 10 |   |         |            |     |     |     |     |     |      |   |   |   |
| 11 |   |         |            |     |     |     |     |     |      |   |   |   |

## 列や行を非表示にする、再表示する

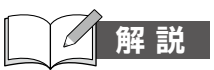

6

#### 解 説 ■列や行の表示・非表示

列や行を一時的に非表示にできます。列や行を非表示にしても実際のデータは残っている ので、必要なときに再表示すれば、元の表示に戻ります。

(操作) ◆列番号または行番号を右クリック→《非表示》/《再表示》

|    | 列番号や行番号を<br>右クリック |            |                              |     |     |     |       |   |   |
|----|-------------------|------------|------------------------------|-----|-----|-----|-------|---|---|
|    | A B               | С          |                              | -   | G   | Н   | Ι     | J | K |
| 1  |                   |            | V +TIDETD(T)                 |     |     |     |       |   |   |
| 2  | 売上表(店頭販           | <b>売</b> ) | δ 99989( <u>1</u> )          |     |     |     |       |   |   |
| 3  |                   |            | 「二」」ここ (三)<br>「二 貼り付けのオブション: |     |     |     | 単位:箱  |   |   |
| 4  | 商品名               | 4月         | <u>Γ</u>                     | 3   | 8月  | 9月  | 合計    |   |   |
| 5  | しそ漬け梅干し           | 50         | <br>形式を選択して貼り付け( <u>S</u> )  | 48  | 53  | 78  | 327   |   |   |
| 8  | はちみつ梅干し           | 41         | 挿入(I)                        | 33  | 38  | 49  | 241   |   |   |
| 9  | 合計                | 206        | 削除( <u>D</u> )               | 166 | 183 | 234 | 1,125 |   |   |
| 10 |                   |            | 数式と値のクリア( <u>N</u> )         |     |     |     |       |   |   |
| 11 |                   |            | 🗉 セルの書式設定(E)                 |     |     |     |       |   |   |
| 12 |                   |            | 列の幅( <u>W</u> )              |     |     |     |       |   |   |
| 13 |                   | ) T        | 非表示(旦)                       |     |     |     |       |   |   |
| 14 |                   |            | 再表示( <u>U</u> )              |     |     |     |       |   |   |
| 15 |                   |            |                              |     |     |     |       |   |   |
| 16 |                   |            |                              |     |     |     |       |   |   |

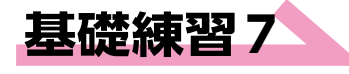

▶ ブック「基礎練習7 列や行を非表示にする、再表示する」を開いておきましょう。

次の操作を行いましょう。

(1)「4月」から「6月」の列を非表示にしてください。次に、行番号【6】 ~ 行番号 【7】のデータを表示してください。

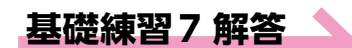

#### その他の方法)

列や行の非表示

◆列や行を選択→《ホーム》タブ→ 《セル》グループの (注書式)→(書 式)→(表示設定》の(非表示/再 表示)→(行を表示しない)/(列 を表示しない)》

#### (1)

①列番号【C:E】を選択します。

②選択した範囲内で右クリックします。

③《非表示》をクリックします。

|    | А | В       | С          | D   | E  | X          | ニューの検索                  | Н   | I     | J   | K  |
|----|---|---------|------------|-----|----|------------|-------------------------|-----|-------|-----|----|
| 1  |   |         |            |     |    | X          | 切り取り(工)                 |     |       |     |    |
| 2  |   | 売上表(店頭販 | <b>売</b> ) |     |    | []         | ⊐Ľ-( <u>C</u> )         |     |       |     |    |
| 3  |   |         |            |     |    | ĥ          | 貼り付けのオプション:             |     | 単位:箱  |     |    |
| 4  |   | 商品名     | 4月         | 5月  | 6月 |            |                         | 9月  | 合計    |     |    |
| 5  |   | しそ漬け梅干し | 50         | 46  | !  |            | 形式を選択して貼り付け( <u>S</u> ) | 78  | 327   |     |    |
| 8  |   | はちみつ梅干し | 41         | 35  |    |            | 挿入( <u>I</u> )          | 49  | 241   |     |    |
| 9  |   | 合計      | 206        | 164 | 1  |            | 削除( <u>D)</u>           | 234 | 1,125 |     |    |
| 10 |   |         |            |     |    |            | 数式と値のクリア( <u>N</u> )    |     |       |     |    |
| 11 |   |         |            |     |    | 11-<br>11- | セルの書式設定(E)              |     |       |     |    |
| 12 |   |         |            |     |    |            | 列の幅( <u>W</u> )         |     |       |     |    |
| 13 |   |         |            |     |    |            | 非表示( <u>日</u> )         | <   | 3     | 表示( | Ή) |
| 14 |   |         |            |     |    | _          | 再表示( <u>U)</u>          |     |       |     |    |
| 15 |   |         |            |     |    |            |                         |     |       |     |    |

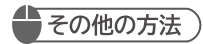

#### 列や行の再表示

- ◆隣接する列や行を選択→《ホーム》
   タブ→《セル》グループの (回書式~)
   (書式)→《表示設定》の《非表示/
   再表示》→《行の再表示》/《列の
   再表示》
- ※列や行を再表示するには、非表示 になっている列や行の前後を選 択してからコマンドを実行します。
- ◆列番号や行番号の境界をポイント →マウスポインターの形が・ →の状態でダブルクリック
- ※ ↔ や ← の状態でダブルクリック すると、列の幅や行の高さの自動 調整になるので、注意しましょう。 また、空白列の再表示はできま せん。

#### Point

#### 非表示の列や行の印刷

ワークシートに表示されていない列 や行は、印刷されません。 ④列が非表示になります。

※列番号の境界が二重線になります。

|    | Α | В       | F          | G   | Н   |       | J | K |
|----|---|---------|------------|-----|-----|-------|---|---|
| 1  |   |         |            |     |     |       |   |   |
| 2  |   | 売上表(店頭販 | <b>売</b> ) |     |     |       |   |   |
| 3  |   |         |            |     |     | 単位:箱  |   |   |
| 4  |   | 商品名     | 7月         | 8月  | 9月  | 合計    |   |   |
| 5  |   | しそ漬け梅干し | 48         | 53  | 78  | 327   |   |   |
| 8  |   | はちみつ梅干し | 33         | 38  | 49  | 241   |   |   |
| 9  |   | 合計      | 166        | 183 | 234 | 1,125 |   |   |
| 10 |   |         |            |     |     |       |   |   |
| 11 |   |         |            |     |     |       |   |   |
| 12 |   |         |            |     |     |       |   |   |
| 13 |   |         |            |     |     |       |   |   |
| 14 |   |         |            |     |     |       |   |   |
| 15 |   |         |            |     |     |       |   |   |

#### ⑤行番号【5:8】を選択します。

※非表示になっている行の上下の行番号を選択します。

⑥選択した範囲内で右クリックします。

⑦(再表示)をクリックします。

| ファ | X        | ニューの検索                  | レイアウト                                                                                                    | 数式 データ         | 校閲 表示        | 自動化へ      | ルプ       |                 |
|----|----------|-------------------------|----------------------------------------------------------------------------------------------------|----------------|--------------|-----------|----------|-----------------|
|    | X        | 切り取り(工)                 |                                                                                                    | ~[11 ~] /      | A^ A≚ =      | ≡ ≈ * -   | ab<br>c₽ | 標準 ~            |
|    | Ē        | ⊐Ľ−( <u>C</u> )         | • 🗄 •                                                                                                    | ♦ • <u>A</u> • | " - Ξ        | ≡≡≡       | ÷ + +    | ײ <u></u> × % 7 |
| 7  | Ĺ        | 貼り付けのオプション:             | フォント                                                                                                    |                | L2           | 配置        | L2       | .00 →.0<br>数値   |
|    |          |                         |                                                                                                    |                |              |           |          |                 |
| A  |          | 形式を選択して貼り付け( <u>S</u> ) |                                                                                                    |                |              |           |          |                 |
|    |          | 挿入( <u>I</u> )          | F                                                                                                    | G              | Н            |           | J        | K               |
| 1  |          | 削除( <u>D</u> )          |                                                                                                    |                |              |           |          |                 |
| 2  |          | 数式と値のクリア( <u>N</u> )    | )                                                                                                    |                |              |           |          |                 |
| 3  | 0-<br>0- | セルの書式設定( <u>F</u> )     |                                                                                                    |                |              | 単位:箱      |          |                 |
| 4  |          | 行の高さ( <u>R</u> )        | 7月                                                                                                    | 8月             | 9月           | 合計        |          |                 |
| 5  |          | 非表示( <u>H</u> )         |                                                                                                    |                |              |           |          |                 |
| 8  |          | 再表示( <u>U</u> )         | ろ しんしょう しょうしょう しょうしょう しょうしょう しょうしょう ちょうしょう しょうしょう ステレン しょうしょう しょうしょう しょうしょう しょうしょう しょうしょう しょうしょう しょうしょう しょうしょう しょうしょう しょうしょう しょうしょう しょうしょう ステレンション ステレンション しょうしょう しょうしょう しょうしょう しょうしょう しょうしょう しょうしょう しょうしょう しょうしょう しょうしょう しょうしょう しょうしょう しょうしょう しょうしょう しょうしょう しょうしょう しょうしょう しょうしょう しょうしょう しょうしょう しょうしょう しょうしょう しょうしょう しょうしょう しょうしょう しょうしょう しょうしょう しょうしょう しょうしょう しょうしょう しょうしょう しょうしょう しょうしょう しょうしょう しょうしょう しょうしょう しょうしょう しょうしょう しょうしょう しょう | 再              | 表示( <u>l</u> | <u>J)</u> |          |                 |
| 9  |          |                         | %                                                                                                    |                |              | 1         |          |                 |
| 10 | B        |                         | -91 🗳                                                                                                    |                |              |           |          |                 |
| 11 |          |                         |                                                                                                    |                |              |           |          |                 |
| 12 |          |                         |                                                                                                    |                |              |           |          |                 |
| 13 |          |                         |                                                                                                    |                |              |           |          |                 |

#### ⑧行が表示されます。

|    | А | В       | F          | G   | Н   |       | J | K |
|----|---|---------|------------|-----|-----|-------|---|---|
| 1  |   |         |            |     |     |       |   |   |
| 2  |   | 売上表(店頭販 | <b>売</b> ) |     |     |       |   |   |
| 3  |   |         |            |     |     | 単位:箱  |   |   |
| 4  |   | 商品名     | 7月         | 8月  | 9月  | 合計    |   |   |
| 5  |   | しそ漬け梅干し | 48         | 53  | 78  | 327   |   |   |
| 6  |   | こんぶ梅干し  | 50         | 55  | 65  | 316   |   |   |
| 7  |   | うす塩梅干し  | 35         | 37  | 42  | 241   |   |   |
| 8  |   | はちみつ梅干し | 33         | 38  | 49  | 241   |   |   |
| 9  |   | 合計      | 166        | 183 | 234 | 1,125 |   |   |
| 10 |   |         |            |     |     |       |   |   |
| 11 |   |         |            |     |     |       |   |   |
| 12 |   |         |            |     |     |       |   |   |
| 13 |   |         |            |     |     |       |   |   |

## ブックにシートを追加する

#### 解 説 ■ワークシートの追加

新しいブックに用意されているワークシートは1枚だけですが、必要に応じて追加できます。

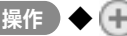

#### (操作) ◆ (升) (新しいシート)

※お使いの環境によっては、ボタンの形状が異なる場合があります。

|     | А       | В           | С        | D | E | F | G | Н | I    | J | K | L        | Μ | Ν   |
|-----|---------|-------------|----------|---|---|---|---|---|------|---|---|----------|---|-----|
| 1   |         |             |          |   |   |   |   |   |      |   |   |          |   |     |
| 2   |         |             |          |   |   |   |   |   |      |   |   |          |   |     |
| 3   |         |             |          |   |   |   |   |   |      |   |   |          |   |     |
| 4   |         |             |          |   |   |   |   |   |      |   |   |          |   |     |
| 5   |         |             |          |   |   |   |   |   |      |   |   |          |   |     |
| 6   |         |             |          |   |   |   |   |   |      |   |   |          |   |     |
| 7   |         |             |          |   |   |   |   |   |      |   |   |          |   |     |
| 8   |         |             |          |   |   |   |   |   |      |   |   |          |   |     |
| 9   |         |             |          |   |   |   |   |   |      |   |   |          |   |     |
| 10  |         |             |          |   |   |   |   |   |      |   |   |          |   |     |
| 11  |         |             | ~        |   |   |   |   |   |      |   |   |          |   |     |
| 12  |         | (           | +)       |   |   |   |   |   |      |   |   |          |   |     |
| 13  |         |             |          |   |   |   |   |   |      |   |   |          |   |     |
| 14  |         |             | <u> </u> |   |   |   |   |   |      |   |   |          |   |     |
| -   | + 5     | Sheet1      | +        |   |   |   |   |   | E 44 |   |   |          |   |     |
| 準備另 | 記 🕅 アクセ | シビリティ: 問題あり | Dません     |   |   |   |   |   |      |   |   | <b>E</b> | 巴 | + + |

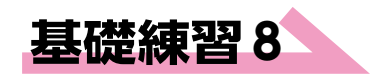

「 のPEN ブック「基礎練習8 シートを追加する」を開いておきましょう。

次の操作を行いましょう。 (1) ワークシートを追加してください。

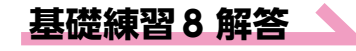

#### - その他の方法)

#### ワークシートの追加

- ◆《ホーム》タブ→《セル》グループ の (囲挿入 ~ (セルの挿入)の ~ → 《シートの挿入》
- ◆シート見出しを右クリック→《挿入》 →《標準》タブ→《ワークシート》
- ♦ Shift + F11

#### **Point**

#### シートの挿入位置

(計)(新しいシート)をクリックすると、 選択しているシートの右側に追加さ れます。

#### Point

#### シートの削除

◆削除するシートのシート見出しを 右クリック→《削除》

## (1)

#### ① 🕕 (新しいシート)をクリックします。

|     | А | В                 | С                       | D    | E   | F   | G   | Н   | 1     | J | K | L |
|-----|---|-------------------|-------------------------|------|-----|-----|-----|-----|-------|---|---|---|
| 1   |   |                   |                         |      |     |     |     |     |       |   |   |   |
| 2   |   | 売上表(店頭販           | <b>売</b> )              |      |     |     |     |     |       |   |   |   |
| 3   |   |                   |                         |      |     |     |     |     | 単位:箱  |   |   |   |
| 4   |   | 商品名               | 4月                      | 5月   | 6月  | 7月  | 8月  | 9月  | 合計    |   |   |   |
| 5   |   | しそ漬け梅干し           | 50                      | 46   | 52  | 48  | 53  | 78  | 327   |   |   |   |
| 6   |   | こんぶ梅干し            | 60                      | 45   | 41  | 50  | 55  | 65  | 316   |   |   |   |
| 7   |   | うす塩梅干し            | 55                      | 38   | 34  | 35  | 37  | 42  | 241   |   |   |   |
| 8   |   | はちみつ梅干し           | 41                      | 35   | 45  | 33  | 38  | 49  | 241   |   |   |   |
| 9   |   | 合計                | 206                     | 164  | 172 | 166 | 183 | 234 | 1,125 |   |   |   |
| 10  |   | G                 | 5                       |      |     |     |     |     |       |   |   |   |
| 11  |   | G                 | 2                       |      |     |     |     |     |       |   |   |   |
| 12  |   | 22                | EL LAS                  | b)   |     |     |     |     |       |   |   |   |
| 13  |   | 107               | פייטוא                  | - F] |     |     |     |     |       |   |   |   |
| 14  |   |                   | $\overline{\mathbf{v}}$ |      |     |     |     |     |       |   |   |   |
| -   | ÷ | 店頭販売 (+)          |                         |      |     |     |     |     |       |   |   |   |
| 准備》 | 行 | プシアクセシビリティ:問題あり、新 | ルシート                    |      |     |     |     |     |       |   | # |   |

#### ②シート「Sheet1」が追加されます。

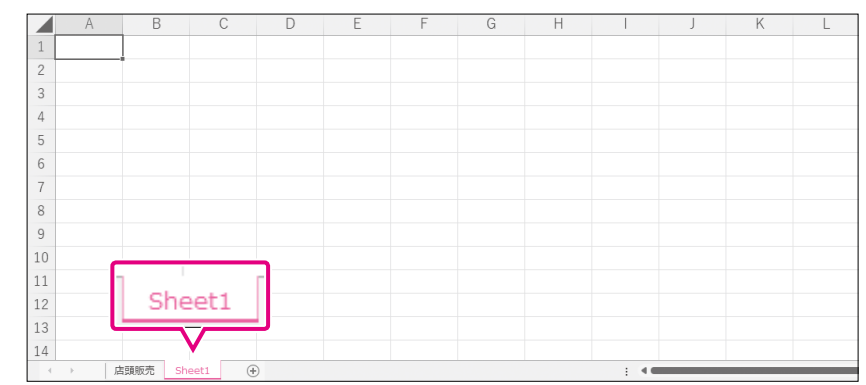

## 8 シート名を変更する

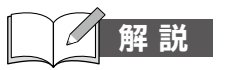

#### 解 説 ■シート名の変更

新しいワークシートには、「Sheet1」という名前が付いていますが、内容に合わせて適切な 名前に変更できます。

## 操作

#### 操作 ◆シート見出しをダブルクリックして、シート名を入力

| 9  |   |                          |   |  |  |      |  |  |
|----|---|--------------------------|---|--|--|------|--|--|
| 10 |   |                          |   |  |  |      |  |  |
| 11 |   |                          | 2 |  |  |      |  |  |
| 12 |   | シート見出しる                  | ਣ |  |  |      |  |  |
| 13 |   | タブルクリック                  | 7 |  |  |      |  |  |
| 14 |   | $\overline{\mathcal{V}}$ |   |  |  |      |  |  |
| -  | Þ | Sheet1 (+)               |   |  |  | E 44 |  |  |

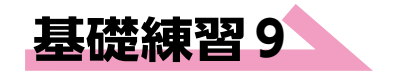

◎┍∈ℕ ブック「基礎練習9 シート名を変更する」を開いておきましょう。

次の操作を行いましょう。

(1) シート「Sheet1」と「Sheet2」の名前を「店頭販売」と「インターネット販売」 にそれぞれ変更してください。

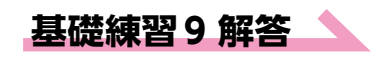

#### その他の方法

#### シート名の変更

- ◆《ホーム》タブ→《セル》グループの 回書式→(書式)→《シートの整 理》の《シート名の変更》
- ◆シート見出しを右クリック→《名前 の変更》

#### **Point**

#### シート名の制限

次の文字はシート名に使うことがで きません。

```
¥[] * : / ?
```

(1)

① シート「Sheet1」のシート見出しをダブルクリックします。

| 5  |    | しそ漬け梅干し       | 50  | 46  | 52  | 48  | 53  | 78  | 327   |  |  |
|----|----|---------------|-----|-----|-----|-----|-----|-----|-------|--|--|
| 6  |    | こんぶ梅干し        | 60  | 45  | 41  | 50  | 55  | 65  | 316   |  |  |
| 7  |    | うす塩梅干し        | 55  | 38  | 34  | 35  | 37  | 42  | 241   |  |  |
| 8  |    | はちみつ梅干し       | 41  | 35  | 45  | 33  | 38  | 49  | 241   |  |  |
| 9  |    | 合計            | 206 | 164 | 172 | 166 | 183 | 234 | 1,125 |  |  |
| 10 |    |               | 1   |     |     |     |     |     |       |  |  |
| 11 | 1  | Charlet       |     |     |     |     |     |     |       |  |  |
| 12 |    | Sheet1        |     |     |     |     |     |     |       |  |  |
| 13 | _  |               | ,   |     |     |     |     |     |       |  |  |
| 14 |    | <b>V</b>      |     |     |     |     |     |     |       |  |  |
| 1  | P. | Sheet1 Sheet2 | +   |     |     |     |     |     | : •   |  |  |

#### ②「店頭販売」と入力し、(Enter)を押します。

③シート名が変更されます。

| 5        | しそ漬け梅干し                 | 50  | 46  | 52  | 48  | 53  | 78  | 327   |  |  |
|----------|-------------------------|-----|-----|-----|-----|-----|-----|-------|--|--|
| 6        | こんぶ梅干し                  | 60  | 45  | 41  | 50  | 55  | 65  | 316   |  |  |
| 7        | うす塩梅干し                  | 55  | 38  | 34  | 35  | 37  | 42  | 241   |  |  |
| 8        | はちみつ梅干し                 | 41  | 35  | 45  | 33  | 38  | 49  | 241   |  |  |
| 9        | 合計                      | 206 | 164 | 172 | 166 | 183 | 234 | 1,125 |  |  |
| 10       |                         | ר   |     |     |     |     |     |       |  |  |
| 11<br>12 | 店頭販売                    |     |     |     |     |     |     |       |  |  |
| 13       | $\overline{\mathbf{v}}$ |     |     |     |     |     |     |       |  |  |
|          | 店頭販売 Sheet2             | 2 + |     |     |     |     |     | : •   |  |  |

#### ④同様に、シート「Sheet2」の名前を「インターネット販売」に変更します。

| 5  | しそ漬け梅干し | 50           | 47               | 35  | 22 | 35 | 48  | 237 |  |  |
|----|---------|--------------|------------------|-----|----|----|-----|-----|--|--|
| 6  | こんぶ梅干し  | 40           | 30               | 29  | 27 | 20 | 35  | 181 |  |  |
| 7  | うす塩梅干し  | 31           | 28               | 24  | 18 | 25 | 28  | 154 |  |  |
| 8  | はちみつ梅干し | 25           | 25               | 30  | 22 | 18 | 23  | 143 |  |  |
| 9  | 合計      | 146          | 130              | 118 | 89 | 98 | 134 | 715 |  |  |
| 10 |         |              |                  |     |    |    |     |     |  |  |
| 11 | - A -   | Soul, BE     | ± []             |     |    |    |     |     |  |  |
| 12 | 1,72-1  | トツト東区        | 元                |     |    |    |     |     |  |  |
| 13 |         |              |                  |     |    |    |     |     |  |  |
| 14 |         | -turk er ste | 0                |     |    |    |     |     |  |  |
|    |         | イット販売        | ( <del>+</del> ) |     |    |    |     |     |  |  |

## シート見出しの色を設定する

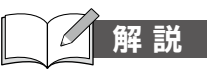

#### 解 説 ■シート見出しの色の変更

シートを区別しやすくするために、シート見出しに色を付けることができます。

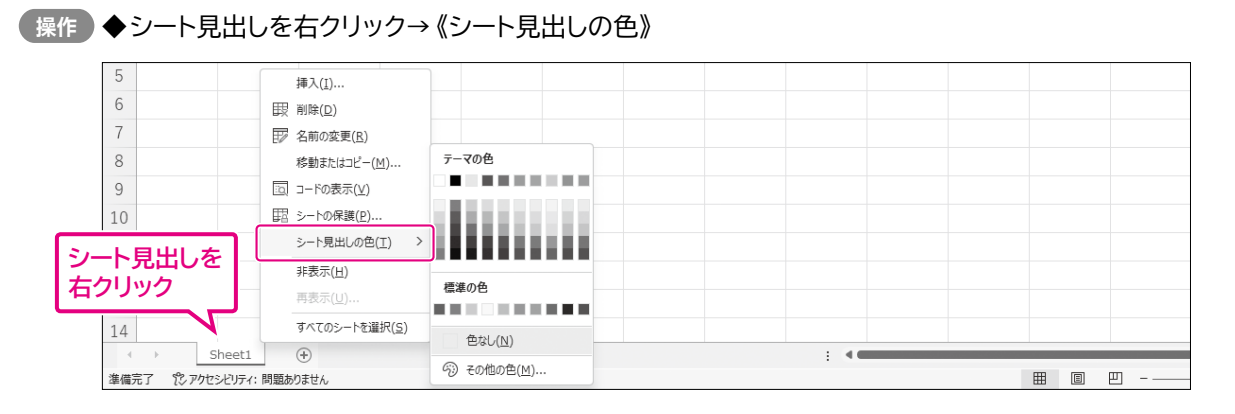

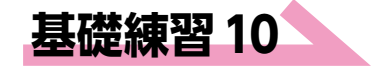

ブック「基礎練習10 シート見出しの色を設定する」を開いておきましょう。

次の操作を行いましょう。

(1)

(1) シート見出しの色を変更してください。シート「店頭販売」は「青、アクセント1」、 シート「インターネット販売」は「オレンジ、アクセント2」、シート「商品一覧」は 「ゴールド、アクセント4」とします。

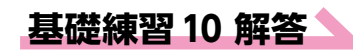

#### その他の方法)

#### シート見出しの色の変更

 ◆シート見出しを選択→《ホーム》タ ブ→《セル》グループの 囲<sup>書式→</sup> (書式)→《シートの整理》の《シー ト見出しの色》 ①シート「店頭販売」のシート見出しを右クリックします。

#### ②《シート見出しの色》→《テーマの色》の《青、アクセント1》をクリックします。

| 4    | 商品名           | 4月 5                   | 5月                                              | 6月          | 7月  | 8月  | 9月  | 合計    |  |
|------|---------------|------------------------|-------------------------------------------------|-------------|-----|-----|-----|-------|--|
| 5    | しそ漬け梅刊        | 挿入( <u>I</u> )         | 46                                              | 52          | 48  | 53  | 78  | 327   |  |
| 6    | こんぶ梅干し        |                        | 45                                              | 41          | 50  | 55  | 65  | 316   |  |
| 7    | うす塩梅干し        | 日本 名前の変更(R)            | 28                                              | 3/1         | 35  | 37  | 42  | 241   |  |
| 8    | はちみつ梅干        | 移動またはコピー(M)            | <u></u> <u></u> <u></u> <u></u> <u></u> <u></u> | の色          | 33  | 38  | 49  | 241   |  |
| 9    | 合計            | iol コードの表示( <u>V</u> ) | 1.5                                             | 事 7/17)     | 166 | 183 | 234 | 1,125 |  |
| 10   |               | □□ シートの保護(P)           | 111                                             | HUTTES      |     |     |     |       |  |
| 11   |               | シート見出しの色( <u>工</u> ) > |                                                 |             | 8 B |     |     |       |  |
| 12   |               | 非表示( <u>H</u> )        | 檀進の                                             | )色          |     |     |     |       |  |
| 13   |               | 再表示( <u>U</u> )        |                                                 |             |     |     |     |       |  |
| 14   |               | すべてのシートを選択( <u>S</u> ) | 包                                               | さなし(N)      |     |     |     |       |  |
|      | 店頭販売          | インターネット販売商品一           | <br>⊜ ≠                                         | <br>കൻകൻ(M) |     |     |     |       |  |
| 準備完了 | 党 アクセシビリティ: 間 | 問題ありません                | 00                                              | いらっこ(凹)…    |     |     |     |       |  |

③シート見出しの色が変更されます。

※選択されているシートは、シート見出しの色がグラデーションで表示されます。別のシートに 切り替えると、設定した色を確認できます。

④同様に、シート「インターネット販売」とシート「商品一覧」のシート見出しの色を変更します。

| 7  |               | うす塩梅干し   | 3,270   |      |   |  |       |  |
|----|---------------|----------|---------|------|---|--|-------|--|
| 8  |               | はちみつ梅干し  | 3,470   |      |   |  |       |  |
| 9  |               |          |         |      |   |  |       |  |
| 10 |               |          |         |      |   |  |       |  |
| 11 |               |          |         |      |   |  |       |  |
| 12 |               |          |         |      |   |  |       |  |
| 13 |               |          |         |      |   |  |       |  |
| 14 |               |          |         |      |   |  |       |  |
| -  | $\rightarrow$ | 店頭販売 インダ | 7ーネット販売 | 商品一覧 | + |  | E 4 🖷 |  |

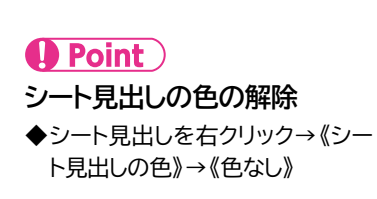

## 10 シートを移動する、コピーする

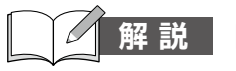

#### 解 説 ■シートの移動

シートを移動して、並び順を入れ替えることができます。

#### 操作 ◆シート見出しをドラッグ

| 11 | ドラッグ              | N          |  |      |  |
|----|-------------------|------------|--|------|--|
| 12 |                   |            |  |      |  |
| 13 | V                 |            |  |      |  |
| 14 |                   |            |  |      |  |
|    | > Sheet1 🙀 Sheet2 | Sheet3 (+) |  | E 40 |  |

#### ■シートのコピー

シートをコピーすると、セルのデータや書式、グラフや図形などのオブジェクトもすべてコ ピーされます。もとになるシートをコピーして、一部データを差し替えて利用するような使 い方をする場合に便利です。

「操作」◆「Ctrl」を押しながら、シート見出しをドラッグ

| 11 |              |   |   |   |
|----|--------------|---|---|---|
| 12 |              | _ |   |   |
| 13 | Ctrl を押しながら  |   |   |   |
| 14 | ドラッグ         |   |   |   |
| -  | > Sheet1 🙀 🕀 |   | : | - |

#### ■異なるブック間でのシートの移動・コピー

異なるブック間でシートを移動したり、コピーしたりすることもできます。

「操作」◆シート見出しを右クリック→《移動またはコピー》

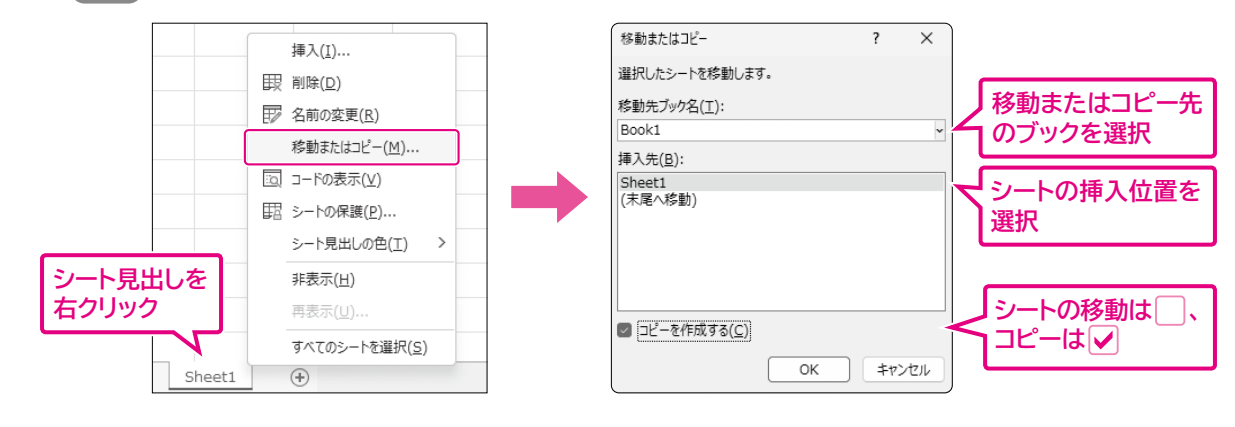

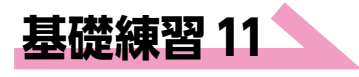

ブック「基礎練習11 シートを移動する、コピーする」を開いておきましょう。

次の操作を行いましょう。

- (1) シート「店頭販売」を右側にコピーしてください。次に、コピーしたシートの シート見出しを「インターネット販売」に変更してください。
- (2) シートの並び順を左側から「インターネット販売」「店頭販売」に変更してください。
- (3) フォルダー「MOS 365-Excel特典2」のフォルダー「基礎練習11」のブック 「商品一覧」を開いてください。次に、ブック「商品一覧」のシートをブック 「基礎練習11」のシート「店頭販売」の右側にコピーしてください。

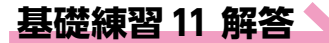

その他の方法

- ◆コピー元のシート見出しを右クリッ ク→《移動またはコピー》→《挿入 先》を選択→《 ✓コピーを作成 する》

#### (1)

① **Ctrl** を押しながら、シート**「店頭販売」**のシート見出しを右側にドラッグします。 ※ドラッグ中、マウスポインターの形が<sup>良</sup>に変わります。

※シート「店頭販売」のシート見出しの右側に▼が表示されたら、マウスから手を離します。

| 9  |            | 合計      | 206 | 164 | 172 | 166 | 183 | 234 | 1,125 |  |
|----|------------|---------|-----|-----|-----|-----|-----|-----|-------|--|
| 10 |            |         |     |     |     |     |     |     |       |  |
| 11 |            | 11      | 3   |     |     |     |     |     |       |  |
| 12 |            | 1       | 8   |     |     |     |     |     |       |  |
| 13 |            | 7       | لت  |     |     |     |     |     |       |  |
| 14 |            |         |     |     |     |     |     |     |       |  |
|    | • <u>5</u> | 調販売 🕄 🕀 |     |     |     |     |     |     |       |  |

#### シートがコピーされます。

| 9  | 合計        | 206     | 164 | 172 | 166 | 183 | 234 | 1,125 |  |
|----|-----------|---------|-----|-----|-----|-----|-----|-------|--|
| 10 |           |         |     |     |     |     |     |       |  |
| 11 |           |         |     |     |     |     |     |       |  |
| 12 |           |         |     |     |     |     |     |       |  |
| 13 |           |         |     |     |     |     |     |       |  |
| 14 |           |         |     |     |     |     |     |       |  |
|    | 店頭販売 店頭販売 | 売(2) (+ | )   |     |     |     |     |       |  |

#### ③シート「店頭販売(2)」のシート見出しをダブルクリックします。

#### ④「インターネット販売」と入力し、Enter)を押します。

⑤シート名が変更されます。

| 9  | 合計        | 206   | 164 | 172 | 166 | 183 | 234 | 1,125 |  |
|----|-----------|-------|-----|-----|-----|-----|-----|-------|--|
| 10 |           |       |     |     |     |     |     |       |  |
| 11 |           |       |     |     |     |     |     |       |  |
| 12 |           |       |     |     |     |     |     |       |  |
| 13 |           |       |     |     |     |     |     |       |  |
| 14 |           |       |     |     |     |     |     |       |  |
|    | 店頭販売 インター | ネット販売 | +   |     |     |     |     |       |  |

#### (2)

シート「インターネット販売」のシート見出しをシート「店頭販売」の左側にドラッグします。

※ドラッグ中、マウスポインターの形が日に変わります。

※シート「店頭販売」のシート見出しの左側に▼が表示されたら、マウスから手を離します。

| 9    | 合計        | 206   | 164 | 172 | 166 | 183 | 234 | 1,125 |  |
|------|-----------|-------|-----|-----|-----|-----|-----|-------|--|
|      | 1         |       |     |     |     |     |     |       |  |
| I LA |           |       |     |     |     |     |     |       |  |
| 12   |           |       |     |     |     |     |     |       |  |
| 10   |           |       |     |     |     |     |     |       |  |
| 4    | 店頭販売 インター | ネット販売 | +   |     |     |     |     |       |  |

#### シートが移動します。

| 9  | 合計        | 206  | 164 | 172 | 166 | 183 | 234 | 1,125 |  |
|----|-----------|------|-----|-----|-----|-----|-----|-------|--|
| 10 |           |      |     |     |     |     |     |       |  |
| 11 |           |      |     |     |     |     |     |       |  |
| 12 |           |      |     |     |     |     |     |       |  |
| 13 |           |      |     |     |     |     |     |       |  |
| 14 |           |      |     |     |     |     |     |       |  |
|    | インターネット販売 | 店頭販売 | (+) |     |     |     |     |       |  |

#### その他の方法)

#### シートの移動

- ◆移動元のシート見出しを選択→ 《ホーム》タブ→《セル》グループの
   (書式・)(書式)→《シートの整理》
   の《シートの移動またはコピー》→ 《挿入先》を選択
- ◆移動元のシート見出しを右クリッ ク→《移動またはコピー》→《挿入 先》を選択

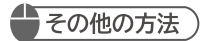

**ブックを開く**◆ <u>Ctrl</u>+ ○→ 《参照》→ ブック を選択→ 《開<》</p>

#### (3) ①**《ファイル》**タブを選択します。

| ×   | 自動         | 保存 (17) 📙 基礎網                                | 製習11 ワークシート | を移動する、コピー       | 98 V                | ₽ 検索               |         |                             |                           |                            | 富士                     | 太郎 名 |
|-----|------------|----------------------------------------------|-------------|-----------------|---------------------|--------------------|---------|-----------------------------|---------------------------|----------------------------|------------------------|------|
| 774 | <u>)</u> 1 | <u>★-ム</u> 挿入 描画 ぺ-                          | ジレイアウト      | 数式 データ          | 校園 表示               | 自動化へ               | ルプ      |                             |                           |                            |                        |      |
| 6   | ) •<br>4   | Line (1) (1) (1) (1) (1) (1) (1) (1) (1) (1) | ⊻ - ⊞ -     | → <u>11</u> → / | A^ A <sup>×</sup> Ξ | = ***<br>= = = = = | ₹\$<br> | 標準 ~<br>昭 ~ % <b>9</b><br>☆ | 国条件付き<br>国テーブルと<br>同セルのスタ | 書式 ~<br>:して書式設定 ~<br>?イル ~ | 囲挿入 ~<br>堅削除 ~<br>囲書式~ | ∑ ~  |
| πk  | .戻9        | 9997/m=r 19                                  | ノオント        |                 | 18                  | 比直                 | 12      | £X1世                        | × 14                      | 91,12                      | UN                     |      |
| A1  |            | $\sim$ : $\times \checkmark f_x$             |             |                 |                     |                    |         |                             |                           |                            |                        |      |
|     | А          | В                                            | С           | D               | E                   | F                  | G       | Н                           | 1                         | J                          | K                      | L    |
| 1   |            |                                              |             |                 |                     |                    |         |                             |                           |                            |                        |      |
| 2   |            | 売上表(店頭販                                      | <b>売</b> )  |                 |                     |                    |         |                             |                           |                            |                        |      |
| 3   |            |                                              |             |                 |                     |                    |         |                             | 単位:箱                      |                            |                        |      |
| 4   |            | 商品名                                          | 4月          | 5月              | 6月                  | 7月                 | 8月      | 9月                          | 合計                        |                            |                        |      |
| 5   |            | しそ漬け梅干し                                      | 50          | 46              | 52                  | 48                 | 53      | 78                          | 327                       |                            |                        |      |
| 6   |            | こんぶ梅干し                                       | 60          | 45              | 41                  | 50                 | 55      | 65                          | 316                       |                            |                        |      |
| 7   |            | うす塩梅干し                                       | 55          | 38              | 34                  | 35                 | 37      | 42                          | 241                       |                            |                        |      |
| 8   |            | はちみつ梅干し                                      | 41          | 35              | 45                  | 33                 | 38      | 49                          | 241                       |                            |                        |      |
| 9   |            | 合計                                           | 206         | 164             | 172                 | 166                | 183     | 234                         | 1,125                     |                            |                        |      |
| 10  |            |                                              |             |                 |                     |                    |         |                             |                           |                            |                        |      |

#### (開く)をクリックします。

③《参照》をクリックします。

| 基礎練習11 シー                        | トを移動する、コピーする                                                                                                    | 富士太郎 🔗 🔗 | ? – Ø × |
|----------------------------------|----------------------------------------------------------------------------------------------------|----------|---------|
| ©                                | 開く                                                                                                    |          |         |
| ☆ ホーム<br>♪ 新規<br>▷ 服K            | ●         最近使たアイテム            ク         検索           プソク         フォルダー                                                                                                    |          |         |
| 情報<br>上書さ保存<br>名前を付けて保存<br>存     | OneDrive - المعالم المعالم |          |         |
| 共有<br>エクスポート<br>発行<br>間じる<br>その他 |                                                                                                    |          | ]       |
|                                  | 日 条件されていないブックの回席                                                                                                    |          |         |

④《ファイルを開く》ダイアログボックスが表示されます。

⑤フォルダー「基礎練習11」を開きます。

※《ドキュメント》→「MOS 365-Excel特典2」→「基礎練習11」を選択します。

⑥一覧から「商品一覧」を選択します。

⑦(開く)をクリックします。

| $\leftrightarrow \rightarrow \checkmark$                                                                                                    | ↑ 🔳                | 《 MOS 365-Excel特典2 》 基礎練習 | 11 ~ | С         | Q. 基礎練     | 習11の検索    |
|----------------------------------------------------------------------------------------------------|--------------------|---------------------------|------|-----------|------------|-----------|
| 整理 ▼ 新い                                                                                                    | ハフォルダ・             | -                         |      |           | ≣ .        |           |
| 🏫 ホーム                                                                                                    |                    | 名前                        | Ţ    | 「新日時      |            | 種類        |
| > 📥 太郎 - 個人                                                                                                    | . <b>я</b>         | ▲ 商品一覧                    | 2    | 023/06/01 | 0:00       | Microsoft |
|                                                                                                    | *                  |                           |      |           |            |           |
|                                                                                                    |                    |                           |      |           |            |           |
| <ul> <li>ビクチャ</li> <li>ジック</li> </ul>                                                                                                    | *<br>*             |                           |      |           |            |           |
| <ul> <li>■</li> <li>■</li> <li>ピクチャ</li> <li>●</li> <li>●<!--</td--><td>*<br/>*<br/>*</td><td></td><td></td><td></td><td></td><td></td></li></ul> | *<br>*<br>*        |                           |      |           |            |           |
| ー<br>■ ビクチャ<br>④ ミュージック<br>■ ビデオ                                                                                                    | *<br>*<br>*<br>771 |                           | ~    | すべての E    | Excel ファイル | ~         |

## Point ブック間のシートのコピー

ブック間でシートをコピーする場合 は、コピー元とコピー先のブックを開 いて操作します。 ⑧ブック「商品一覧」が開かれます。

⑨シート「商品一覧」のシート見出しを右クリックします。

10《移動またはコピー》をクリックします。

|     | А  | В     | С               | D            | E | F   | G    | Н     | 1    | J | K | L | Μ |
|-----|----|-------|-----------------|--------------|---|-----|------|-------|------|---|---|---|---|
| 1   |    |       |                 |              |   |     |      |       |      |   |   |   |   |
| 2   |    | 商品一覧  |                 |              |   |     |      |       |      |   |   |   |   |
| 3   |    |       |                 |              |   |     |      |       |      |   |   |   |   |
| 4   |    | 商品名   | 単価              |              |   |     |      |       |      |   |   |   |   |
| 5   |    | しそ漬け梅 | 挿入(1)           | ·            |   |     |      |       |      |   |   |   |   |
| 6   |    | こんぶ梅干 |                 |              |   |     |      |       |      |   |   |   |   |
| 7   |    | うす塩梅干 | ⑦ 名前の変更(R)      |              | 1 |     |      |       |      |   |   |   |   |
| 8   |    | はちみつ梅 | 移動またはコピー(⊵      | I) <         |   | 移動ま | たはコド | °(M). |      |   |   |   |   |
| 9   |    |       | □ コードの表示(⊻)     |              |   |     |      |       |      |   |   |   |   |
| 10  |    |       | 昭 シートの保護(P)     |              |   |     |      |       |      |   |   |   |   |
| 11  |    |       | シート見出しの色()      | E) >         |   |     |      |       |      |   |   |   |   |
| 12  |    |       | 非表示(日)          |              |   |     |      |       |      |   |   |   |   |
| 13  |    |       | 再表示( <u>∪</u> ) |              |   |     |      |       |      |   |   |   |   |
| 14  |    |       | すべてのシートを選       | R( <u>s)</u> |   |     |      |       |      |   |   |   |   |
| - 4 | ÷. | 商品一覧  | +               |              |   |     |      |       | E 4. |   |   |   |   |

①(移動またはコピー)ダイアログボックスが表示されます。

 ⑫《移動先ブック名》の
 ▽をクリックし、一覧から「基礎練習11 シートを移動する、コ ピーする.xlsx」を選択します。

(1)《挿入先》の一覧から「(末尾へ移動)」を選択します。

(④《コピーを作成する》を ✔ にします。

(5)(OK)をクリックします。

| 移動またはコピー          |          | ?    | ×     |
|-------------------|----------|------|-------|
| 選択したシートを移動します。    |          |      |       |
| 移動先ブック名(工):       |          |      |       |
| 基礎練習11 シートを移動する、  | コピーする.xl | SX   | ~     |
| 挿入先( <u>B</u> ):  |          |      |       |
| インターネット販売<br>店頭販売 |          |      |       |
| (末尾へ移動)           |          |      |       |
|                   |          |      |       |
|                   |          |      |       |
|                   |          |      |       |
|                   |          |      |       |
|                   |          |      |       |
|                   |          |      |       |
| コピーを作成する(C)       |          |      |       |
|                   | OK       | +++  | 1.742 |
|                   | UK       | _+γ. | 101   |

⑥ ブック「基礎練習11 シートを移動する、コピーする」に切り替わり、シート「商品ー 覧」がコピーされます。

| 10 自       | 助保存 ● 力) 📙 基準                    | 磁練習11 シートを利     | 参動する、コピーする                    | ~             | り 検索         |               |             |                                                                        |                                  | 富                      | ±tan 8            | ) Ø -                           |
|------------|----------------------------------|-----------------|-------------------------------|---------------|--------------|---------------|-------------|------------------------------------------------------------------------|----------------------------------|------------------------|-------------------|---------------------------------|
| ファイル       | <u>木-ム</u> 挿入描画                  | ページ レイアウト       | 数式 データ                        | 校開            | 表示 自動化       | ヘルプ           |             |                                                                        |                                  |                        |                   | (P ax                           |
| 9 -<br>C - | BOATH B                          | 99<br>I U v ⊞ v | → <u>11</u> →<br>- <u>A</u> → | A^ Aĭ<br>∦∰ v | = = ≈ ≫      | , ab<br>⊒ ⊞ , | 標準<br>晒 ~ % | <ul> <li>         ・ 一回条件         ・ 一         ・ 一         ・ 一</li></ul> | 付き書式 〜<br>「ルとして書式設定 〜<br>Dスタイル 〜 | 囲挿入 ~<br>胚削除 ~<br>囲書式~ | ∑ ~<br>⊎ ~<br>& ~ | AZマ /<br>並べ替えと 検索<br>フィルター ~ 選択 |
| 元に戻す       | クリップボード ら                        | 783             | 21                            | G.            | 配置           | 12            | 数値          | 5                                                                      | スタイル                             | セル                     |                   | 編集                              |
| A1         | $\sim$ : $\times \checkmark f_x$ |                 |                               |               |              |               |             |                                                                        |                                  |                        |                   |                                 |
| A          | В                                | С               | D                             | E             | F            | G             | Н           | 1                                                                      | J                                | К                      | L                 | Μ                               |
| 1          |                                  |                 |                               |               |              |               |             |                                                                        |                                  |                        |                   |                                 |
| 2          | 商品一覧                             |                 |                               |               |              |               |             |                                                                        |                                  |                        |                   |                                 |
| 3          |                                  |                 |                               |               |              |               |             |                                                                        |                                  |                        |                   |                                 |
| 4          | 商品名                              | 単価              |                               |               |              |               |             |                                                                        |                                  |                        |                   |                                 |
| 5          | しそ漬け梅干し                          | 2,870           |                               |               |              |               |             |                                                                        |                                  |                        |                   |                                 |
| 6          | こんぶ梅干し                           | 3,070           |                               |               |              |               |             |                                                                        |                                  |                        |                   |                                 |
| 7          | うす塩梅干し                           | 3,270           |                               |               |              |               |             |                                                                        |                                  |                        |                   |                                 |
| 8          | はちみつ梅干し                          | 3,470           |                               |               |              |               |             |                                                                        |                                  |                        |                   |                                 |
| 9          |                                  |                 |                               |               |              |               |             |                                                                        |                                  |                        |                   |                                 |
| 10         |                                  |                 |                               |               |              |               |             |                                                                        |                                  |                        |                   |                                 |
| 11         |                                  |                 | 一西                            | <u> </u>      | - 19         |               |             |                                                                        |                                  |                        |                   |                                 |
| 12         |                                  |                 | L IPJ                         | 00            | <del>,</del> |               |             |                                                                        |                                  |                        |                   |                                 |
| 13         |                                  |                 | V                             |               |              |               |             |                                                                        |                                  |                        |                   |                                 |
| 14         | インターネット販売                        | 店頭販売            | 商品一覧                          | +             |              |               |             |                                                                        |                                  |                        | _                 |                                 |

#### **Point**

**ブック間のシートの移動** 《コピーを作成する》がの場合、 シートの移動になります。

## 11 ブックにテーマを適用する

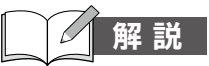

#### ■テーマの適用

「テーマ」とは、ブック全体の配色、フォント、効果を組み合わせて登録したものです。Excel には豊富なテーマが用意されており、「イオン」「オーガニック」「木版活字」などの名前が付けら れています。テーマを選択するだけで、ブック全体のデザインを変更できます。初期の設定 では、「Office」というテーマが適用されています。

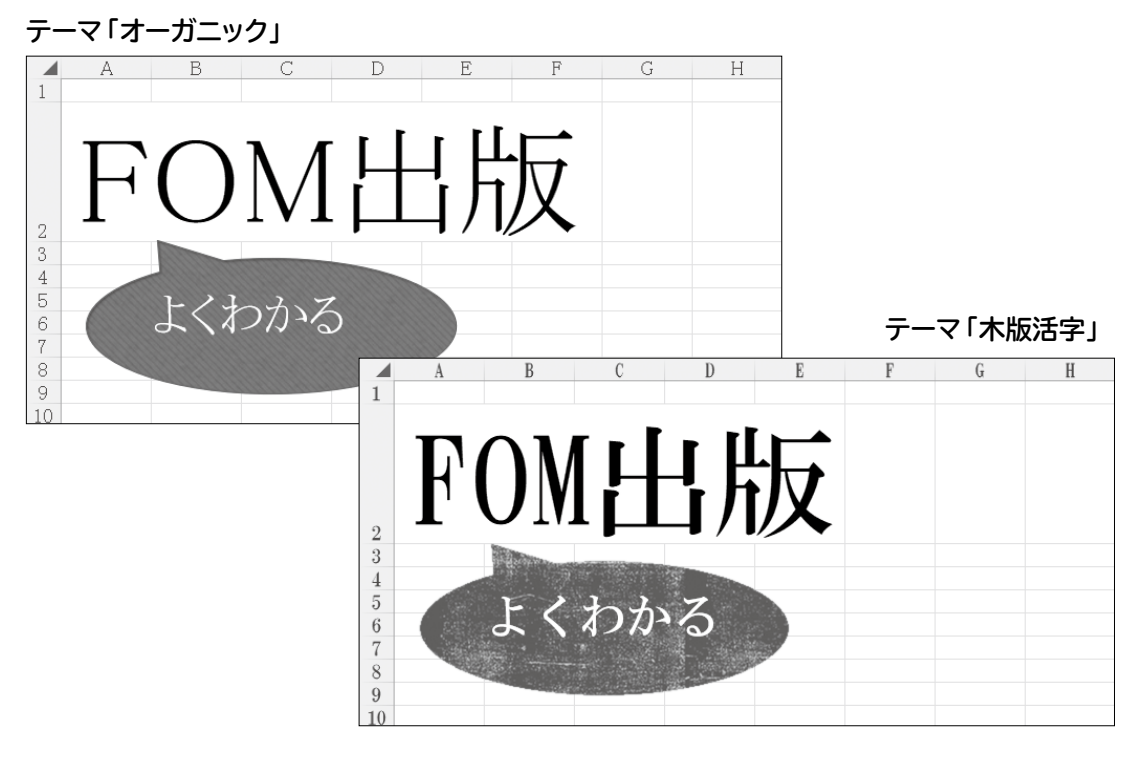

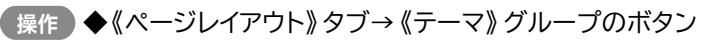

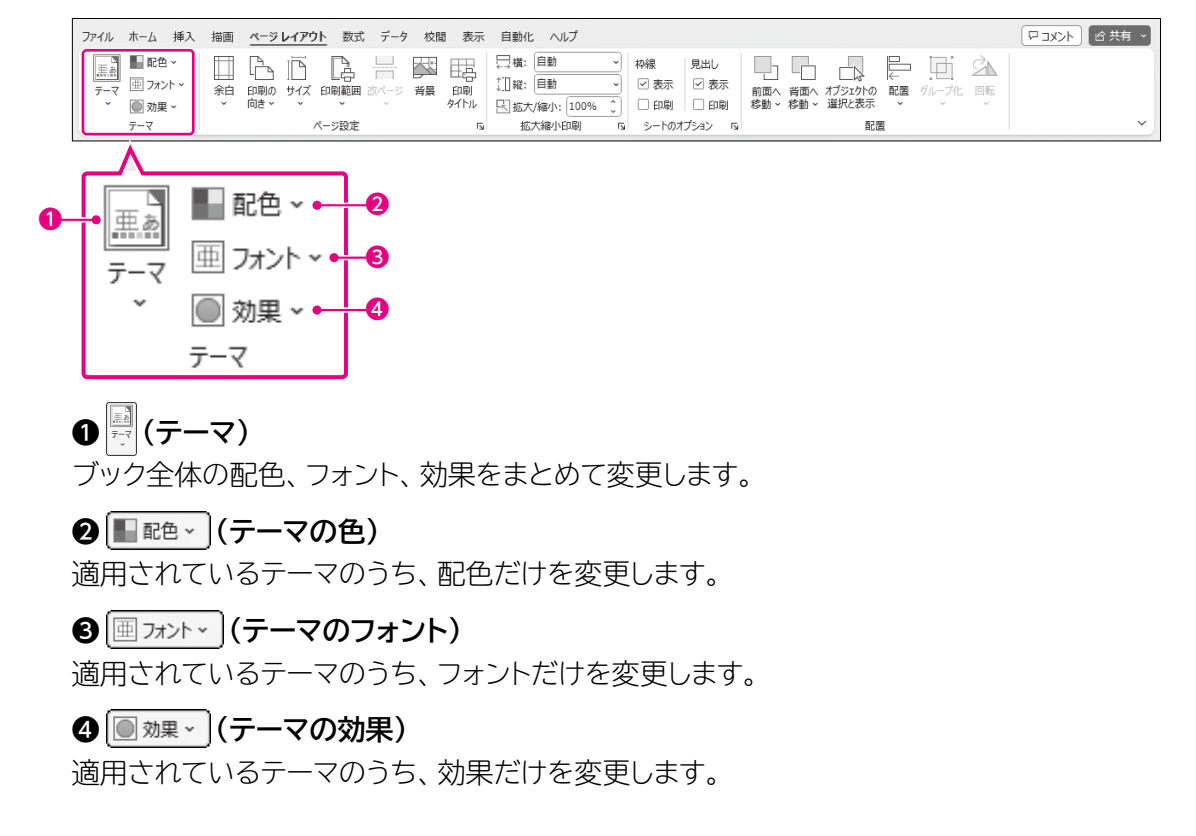

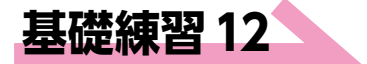

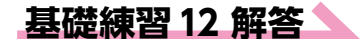

#### **Point**

#### フォントや色の種類

テーマを適用すると、リボンのボタン に表示されるフォントや色の一覧が そのテーマに合わせて変わります。

#### **Point**

#### テーマを元に戻す

テーマを元に戻すには、初期の設定 のテーマ「Office」を適用します。 アEN ブック「基礎練習12 ブックにテーマを適用する」を開いておきましょう。

次の操作を行いましょう。

(1) ブックにテーマ「オーガニック」を適用してください。

(2) ブックにテーマの色「マーキー」を適用してください。

#### (1)

() ペページレイアウト》タブ→《テーマ》グループのご (テーマ)→《オーガニック》をクリックします。

※ポイントすると、設定後のイメージを画面で確認できます。

| ▲ 自動保存 ● オフ 🔡 基礎線                             | 東習12 ブックにテーマを適用する 〜                                                                                                    |           | ₽ 検索                                         |           |                                                                              |                   |                    |
|-----------------------------------------------|----------------------------------------------------------------------------------------------------|-----------|----------------------------------------------|-----------|------------------------------------------------------------------------------|-------------------|--------------------|
| ファイル ホーム 挿入 描画 🔨                              | ·ジ <mark>レイアウト</mark> 数式 データ                                                                                                    | 校閲表示      | 自動化 ヘル                                       | プ         |                                                                              |                   |                    |
| 正色 →     正色 →     正                           |                                                                                                    | 國 田       | □ 横: 自動<br>↓ □ 縦: 自動<br>比太/縮小: (<br>地大/縮小: ( | × 1       | <ul> <li>中線</li> <li>見出</li> <li>● 表示</li> <li>● 印刷</li> <li>● 印刷</li> </ul> | し<br>表示<br>印刷 移動~ | 背面へ オブジ<br>移動 > 選択 |
| Office                                        |                                                                                                    |           | 加入相小日                                        | 1991 (191 | 5-100759.                                                                    | / 1               |                    |
|                                               | <u>亜あ</u><br>(オンボードルーム インテグラル                                                                                                    | E         | F                                            | G         | Н                                                                            | Ι                 | J                  |
| 2 亜あ<br>3 ウィスプ オーガニック                         | 亜あ                                                                                                    | E         | 7日                                           | 요터        | 이터                                                                           | 単位:箱<br>合計        |                    |
| 5 <b>±</b> ø                                  | 亜あ 亜あ                                                                                                    | 52<br>41  | 48                                           | 53<br>55  | 78<br>65                                                                     | 327<br>316        |                    |
|                                               |                                                                                                    | 34        | 35                                           | 37        | 42                                                                           | 241               |                    |
| 8<br>9<br>1(しずく シャポン                          | 単あ 単あ 単あ 単 あ 単 あ 単 む かくろう やくろう やくろう やくろう やくろう やくろう かくろう かくろう かくろう ひょうかく しょうかく しょうかく ひょうかく しょうかく しょう しょう しょう しょう ひょうかく しょうかく ひょうかく ひょうかく | 45<br>172 | 166                                          | 183       | 234                                                                          | 1,125             |                    |
| 1:<br>1:<br>1:<br>1:<br>パーセル<br>ノ(ーセル<br>ノ(ッジ | <u>亜あ</u><br>ビュー フレーム                                                                                                    |           |                                              |           |                                                                              |                   |                    |
| 11 P テーマの参照(B)                                |                                                                                                    |           |                                              |           |                                                                              |                   |                    |
| 16 日 現在のテーマを保存(A)                             |                                                                                                    |           |                                              |           |                                                                              |                   |                    |
| 17                                            |                                                                                                    |           |                                              |           |                                                                              |                   |                    |
| 18                                            |                                                                                                    |           |                                              |           |                                                                              |                   |                    |
| ▲ ト 店頭販売 インター                                 | ネット販売 商品一覧 (-                                                                                                    | Ð         |                                              |           |                                                                              |                   |                    |

#### テーマが適用されます。

※シートを切り替えて、テーマが適用されていることを確認しておきましょう。

| ×       | 自動保                  | 存 🖲                     | 77)         |                | 基礎練習             | 習12 ブックに                     | テーマをì | 箇用する 〜                |               | ₽ 検索                                     |                                         |                                                                |                        |                     |
|---------|----------------------|-------------------------|-------------|----------------|------------------|------------------------------|-------|-----------------------|---------------|------------------------------------------|-----------------------------------------|----------------------------------------------------------------|------------------------|---------------------|
| ファイノ    | ル ホー                 | -4                      | 挿入          | 描画             | <u>~-9</u>       | レイアウト                        | 数式    | こ データ                 | 校閲 表示         | 自動化 /                                    | ~レプ                                     |                                                                |                        |                     |
| 王<br>デ- | 図<br>-マ 亜<br>ア<br>テ- | 配色、<br>フォント<br>効果、<br>マ | ,<br>,<br>, | (1)<br>余白<br>~ | 日<br>印刷の<br>向き ~ | Г<br><del>У</del> лх е<br>Х- |       | <u>し</u><br>改ページ<br>、 | 背景 印刷<br>タイトル | □□ 横: 自動<br>□□ 縦: 自動<br>□□ 拡大/縮小<br>拡大縮小 | 」<br>)<br>、<br>100%<br>、<br>」<br>、<br>」 | <ul> <li>枠線</li> <li>見</li> <li>し</li> <li>⇒−hのオブショ</li> </ul> | 出し<br>表示 前面へ<br>印刷 移動、 | 、背面へ ガジ<br>・移動 > 選折 |
| A1      |                      | ~                       | $\times$    | √ fx           |                  |                              |       |                       |               |                                          |                                         |                                                                |                        |                     |
|         | A                    |                         | В           |                |                  | С                            |       | D                     | E             | F                                        | G                                       | Н                                                              | Ι                      | J                   |
| 1       |                      |                         |             |                |                  |                              |       |                       |               |                                          |                                         |                                                                |                        |                     |
| 2       | 5                    | き上                      | 表(          | 店頭             | 販売               | )                            |       |                       |               |                                          |                                         |                                                                |                        |                     |
| 3       |                      |                         |             |                |                  |                              |       |                       |               |                                          |                                         |                                                                | 単位:箱                   |                     |
| 4       |                      |                         | 商品          | 名              |                  | 4月                           |       | 5月                    | 6月            | 7月                                       | 8月                                      | 9月                                                             | 合計                     |                     |
| 5       | j                    | そ清                      | <u>け梅</u>   | <u>Ŧl</u>      |                  | 5                            | 50    | 46                    | 52            | 48                                       | 53                                      | 78                                                             | 327                    |                     |
| 6       | 2                    | <u> </u>                | 梅干          |                |                  | 6                            | 50    | 45                    | 41            | 50                                       | 55                                      | 65                                                             | 316                    |                     |
| 7       | 2                    | <u>す塩</u>               | 梅干          | <u>L</u>       | _                | E                            | 55    | 38                    | 34            | 35                                       | 37                                      | 42                                                             | 241                    |                     |
| 8       | 6                    | いみ                      | つ神          |                |                  | 4                            | 11    | 35                    | 45            | 33                                       | 38                                      | 49                                                             | 241                    |                     |
| 9       |                      |                         | 省南          | ſſ             |                  | 20                           | 16    | 164                   | 1/2           | 166                                      | 183                                     | 234                                                            | 1,125                  |                     |
| 11      |                      |                         |             |                |                  |                              |       |                       |               |                                          |                                         |                                                                |                        |                     |
| 12      |                      |                         |             |                |                  |                              |       |                       |               |                                          |                                         |                                                                |                        |                     |
| 13      |                      |                         |             |                |                  |                              |       |                       |               |                                          |                                         |                                                                |                        |                     |
| 14      |                      |                         |             |                |                  |                              |       |                       |               |                                          |                                         |                                                                |                        |                     |
| 15      |                      |                         |             |                |                  |                              |       |                       |               |                                          |                                         |                                                                |                        |                     |
| 16      |                      |                         |             |                |                  |                              |       |                       |               |                                          |                                         |                                                                |                        |                     |
| 17      |                      |                         |             |                |                  |                              |       |                       |               |                                          |                                         |                                                                |                        |                     |
| 18      |                      |                         |             |                |                  |                              |       |                       |               |                                          |                                         |                                                                |                        |                     |
| 19      |                      | _                       |             |                |                  |                              |       |                       |               |                                          |                                         |                                                                |                        |                     |
| -       | Þ                    | Ē                       | 頭販          | 売 イ            | ンターネ             | ット販売                         | 商品-   | 覧                     | (+)           |                                          |                                         |                                                                |                        |                     |

(2)

①《ページレイアウト》タブ→《テーマ》グループの■配●→(テーマの色)→《マー キー》をクリックします。

※ポイントすると、設定後のイメージを画面で確認できます。

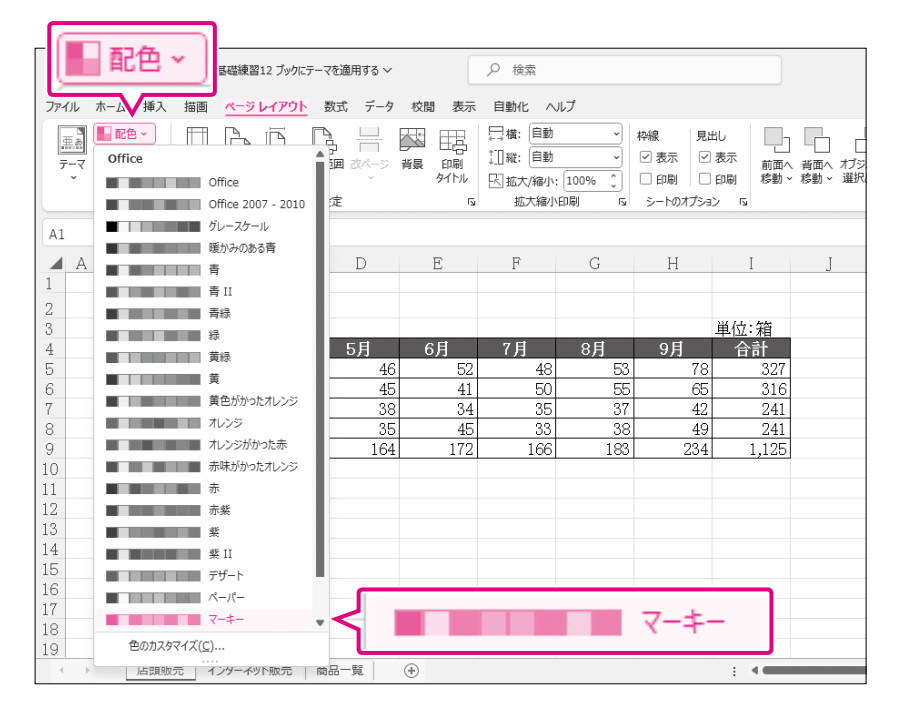

#### ②テーマの色が適用されます。

※シートを切り替えて、テーマの色が適用されていることを確認しておきましょう。

| ▶ 自動           | 助保存 ● 打) 📙                         | 基礎練習12 ブックにテー              | マを適用する 〜 |               | ₽ 検索                                                                                          |                                 |                                       |                            |                     |
|----------------|------------------------------------|----------------------------|----------|---------------|-----------------------------------------------------------------------------------------------|---------------------------------|---------------------------------------|----------------------------|---------------------|
| ファイル           | ホーム 挿入 描画                          | ページレイアウト                   | 数式 データ   | 校閲 表示         | 自動化 へ                                                                                         | ルプ                              |                                       |                            |                     |
| 亜点<br>テーマ<br>~ | ■配色 ×<br>Ⅲ フォント ×<br>② 効果 ×<br>テーマ | 印刷の サイズ 印刷<br>向き、 、<br>ページ |          | 背景 印刷<br>タイトル | <ul> <li>□ 横: 自動</li> <li>□ 縦: 自動</li> <li>□ 縦: 自動</li> <li>□ 拡大/縮小:</li> <li>拡大縮小</li> </ul> | ・<br>・<br>・<br>100% 。<br>印刷 「Sa | 枠線 見い<br>✓ 表示 ✓<br>□ 印刷 □<br>シートのオプショ | 出し<br>表示<br>前面へ<br>印刷 移動 ~ | <br>背面へ ガ<br>移動 > 選 |
| A1             | ✓ : × ✓ fx                         | ¢                          |          |               |                                                                                               |                                 |                                       |                            |                     |
| A              | В                                  | С                          | D        | E             | F                                                                                             | G                               | Н                                     | Ι                          | J                   |
| 1              | <br> <br>  ましま/広蔵                  | 正本ノ                        |          |               |                                                                                               |                                 |                                       |                            |                     |
| 3              | 完上表(店與                             | 駅 冗 /                      |          |               |                                                                                               |                                 |                                       | 単位:箱                       |                     |
| 4              | 商品名                                | 4月                         | 5月       | 6月            | 7月                                                                                            | 8月                              | 9月                                    | 合計                         |                     |
| 5              | しそ漬け梅干し                            | 50                         | 46       | 52            | 48                                                                                            | 53                              | 78                                    | 327                        |                     |
| 7              | うす塩梅干し                             | 55                         | 38       | 34            | 35                                                                                            | 37                              | 42                                    | 241                        |                     |
| 8              | はちみつ梅干し                            | 41                         | 35       | 45            | 33                                                                                            | 38                              | 49                                    | 241                        |                     |
| 9              | 合計                                 | 206                        | 164      | 172           | 166                                                                                           | 183                             | 234                                   | 1,125                      |                     |
| 11             |                                    |                            |          |               |                                                                                               |                                 |                                       |                            |                     |
| 12             |                                    |                            |          |               |                                                                                               |                                 |                                       |                            |                     |
| 13             |                                    |                            |          |               |                                                                                               |                                 |                                       |                            |                     |
| 15             |                                    |                            |          |               |                                                                                               |                                 |                                       |                            |                     |
| 16             |                                    |                            |          |               |                                                                                               |                                 |                                       |                            |                     |
| 17             |                                    |                            |          |               |                                                                                               |                                 |                                       |                            |                     |
| 19             |                                    |                            |          |               |                                                                                               |                                 |                                       |                            |                     |
| F              | 店頭販売 1                             | (ンターネット販売   商              | 品一覧      | <b>(+)</b>    |                                                                                               |                                 |                                       |                            |                     |

#### ょくわかるマスター MOS Excel 365 対策テキスト&問題集

(FPT2301)

#### 特典2 MOS Excel 365の事前学習

2023年8月13日 初版発行

著作/制作:株式会社富士通ラーニングメディア

●Microsoft、Exce、Microsoft 365、OneDrive、Windowslは、マイクロソフトグループの企業の商標です。

- ●その他、記載されている会社および製品などの名称は、各社の登録商標または商標です。
- ●本文中では、TMや®は省略しています。
- ●本文中のスクリーンショットは、マイクロソフトの許諾を得て使用しています。
- ●本資料は、構成・文章・画像・データなどのすべてにおいて、著作権法上の保護を受けています。
  本資料の一部あるいは全部について、いかなる方法においても複写・複製など、著作権法上で規定された権利を侵害する行為を行うことは
- 禁じられています。 ●本資料およびデータファイルで題材として使用している個人名、団体名、商品名、ロゴ、連絡先、メールアドレス、場所、出来事などは、
- すべて架空のものです。実在するものとは一切関係ありません。 ●本製品に起因してご使用者に直接または間接的損害が生じても、株式会社富士通ラーニングメディアはいかなる責任も負わないものとし、 一切の賠償などは行わないものとします。
- ●本資料に記載された内容などは、予告なく変更される場合があります。
- ●購入者自らが使用になる場合に限り、複製を許諾します。

© FUJITSU LEARNING MEDIA LIMITED 2023